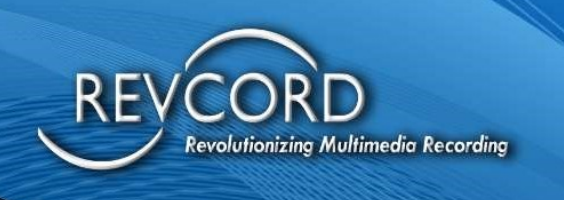

REVCORD

## **RevGuard User Manual**

MMS Version 12.1 Revision 9.2023

**MULTI-MEDIA LOGGING SYSTEMS** 

**1250 WOOD BRANCH PARK DR #490** HOUSTON, TEXAS 77079

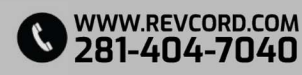

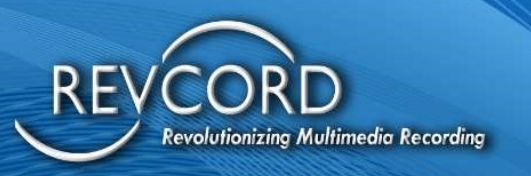

#### **TABLE OF CONTENTS**

| TABLE OF CONTENTS                                              | 1  |
|----------------------------------------------------------------|----|
| SUMMARY                                                        | 6  |
| WHAT IS REVGUARD?                                              | 6  |
| HOW DOES REVGUARD WORK?                                        | 6  |
| WHAT DOES REVGUARD MONITOR?                                    | 7  |
| Revcord Software Applications:                                 | 7  |
| RevGuard Default Monitoring Applications:                      | 7  |
| RevGuard Default Monitoring Services:                          | 7  |
| WHAT TYPES OF NOTIFICATIONS/ALERTS DOES REVGUARD OFFER?        | 8  |
| ARE ALL OF MY RECORDERS MONITORED BY REVWATCH?                 | 8  |
| HOW DOES REMOTE SUPPORT WORK?                                  | 8  |
| REVGUARD TYPES                                                 | 8  |
| RevGuard with SQL Management Studio                            | 9  |
| RevGuard with RevWatch                                         | 9  |
| RevGuard without RevWatch                                      | 9  |
| INSTALLATION PROCESS                                           | 10 |
| DATABASE CONFIGURATION                                         | 11 |
| RevWatch Integration                                           | 11 |
| Verifying and Setting Up Your RevWatch Path                    | 11 |
| Verifying And Setting Up Your Revguard Database Settings       | 12 |
| Verifying And Setting Up Your Local Recorder Database Settings | 13 |
| REGISTERING YOUR REVCORD SERVER                                | 15 |
| Troubles With Your RevWatch Connection?                        | 15 |
| Remove RevWatch Integrations                                   | 15 |
| Continue Without Sending Alerts to RevWatch                    | 16 |

# REVCORD

## **MULTI-MEDIA LOGGING SYSTEMS**

P 1250 WOOD BRANCH PARK DR #490 HOUSTON, TEXAS 77079

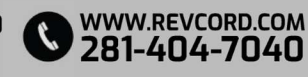

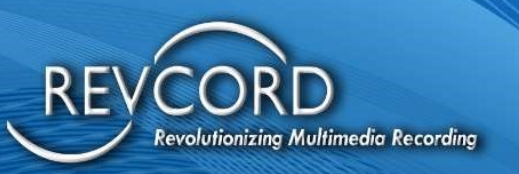

| REVGUARD REMOTE VIEWER SERVICE AGENT (RevRemote) | 17 |
|--------------------------------------------------|----|
| WORKSTATION SPECIFIC                             | 18 |
| GETTING STARTED                                  | 19 |
| Revguard Authentication                          | 19 |
| Configured Alerts                                | 21 |
| General Features                                 | 21 |
| Add Alarm                                        | 22 |
| Adding a CPU Alarm                               | 22 |
| Configuring Alarms for CPU core:                 | 23 |
| Adding Memory Alarm                              | 23 |
| Configuring Alarm for Memory                     | 24 |
| Adding Network Alarm:                            | 24 |
| Configuring Alarm for Network                    | 24 |
| Adding Storage Alarm                             | 25 |
| Configuring Alarm for Storage                    | 25 |
| Adding Processes Alarm                           | 26 |
| Configuring Process Alarms                       | 27 |
| Configuring CPU and Memory alarm for Processes.  | 28 |
| Adding Service Alarm                             | 29 |
| Adding Channel Inactivity Alarm                  | 30 |
| Periodical Alerts For This Channel?              | 30 |
| Adding Channel Range Alarm                       | 31 |
| FILE DELETION ALARM                              | 32 |
| EDIT ALARM                                       | 33 |
| DELETE ALARM                                     | 35 |
| EMAIL SETUP                                      | 36 |

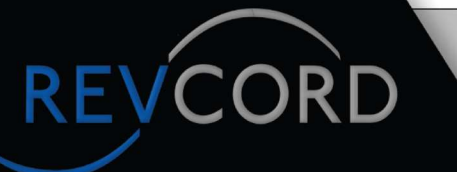

## MULTI-MEDIA LOGGING SYSTEMS

P 1250 WOOD BRANCH PARK DR #490 HOUSTON, TEXAS 77079

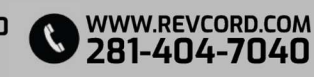

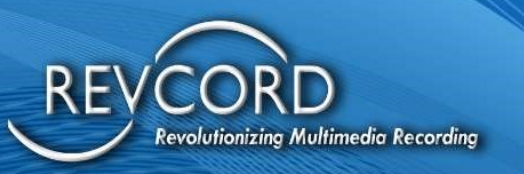

REVCORD

| SMTP Configurations                              | 36 |
|--------------------------------------------------|----|
| Add Recipient                                    | 36 |
| Recipient List                                   | 37 |
| DATABASE SETUP                                   | 37 |
| REVGUARD REMOTE VIEWER SERVICE AGENT (RevRemote) | 38 |
| TCP SETTINGS                                     | 39 |
| HEARTBEATS                                       | 40 |
| CONFIGURATIONS                                   | 41 |
| Critical Non-Critical and Other Configurations   | 42 |
| Processes List                                   | 42 |
| Services List                                    | 43 |
| Process and Service Emails Configuration         | 43 |
| Start Emails                                     | 43 |
| Stop Emails                                      | 44 |
| Resource Emails                                  | 44 |
| Periodic Emails                                  | 45 |
| Inactivity Schedule Configurations               | 45 |
| Add Inactivity Schedule                          | 46 |
| Edit Inactivity Schedule                         | 48 |
| Remove Inactivity Schedule                       | 49 |
| HELP                                             | 50 |

## MULTI-MEDIA LOGGING SYSTEMS

P 1250 WOOD BRANCH PARK DR #490 HOUSTON, TEXAS 77079

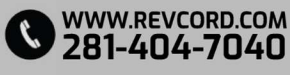

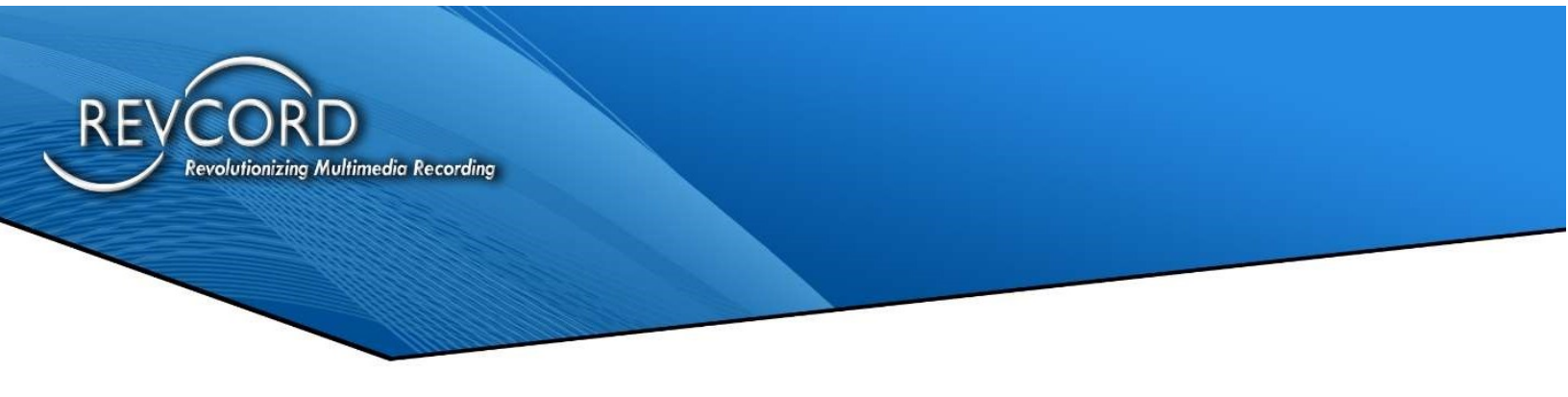

## **SUMMARY**

#### WHAT IS REVGUARD?

RevGuard is an integrated hardware and software monitoring application that has been handcrafted to monitor your Revcord Logging System components as well as many other items. RevGuard works hand-in-hand with RevWatch. RevWatch is a cloud-based application that manages the alerts and notifications pertaining to the health and status of all systems running RevGuard. In addition, RevGuard's sister software RevWatch can operate on an internal network.

At Revcord, we know security is a leading factor in many IT Departments' decision making. RevGuard was designed and built with keeping Security as a priority. RevGuard does not require any listener sockets or TCP/UDP ports to be created. Which means that RevGuard is "closed off" to the outside world. In the event of a trigger or alert, an outgoing encrypted signal will be sent via SSL to RevWatch via a User defined outbound port used only for base situations. For remote access and support, there are also security protocols in place.

#### **HOW DOES REVGUARD WORK?**

RevGuard uses its built-in monitoring system to detect problems before they happen, and to alert on system-critical issues that may have gone unnoticed by the Network Administrator. RevGuard uses fully configurable triggers. A trigger will initiate an alert to RevWatch.

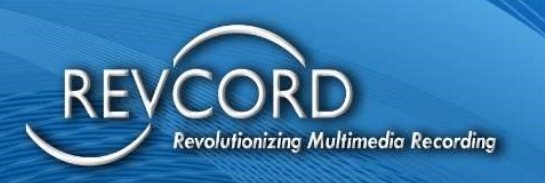

#### WHAT DOES REVGUARD MONITOR?

The software keeps a constant connection and monitors the following:

- CPU Usage (Shows 4 CPUs for a Quad-Core System).
- Memory Usage (Both the Physical Memory and the Page file).
- Hard Drives (Total space, Available Space, and Usage).
- Network Connections (Traffic).
- File Deletion Configuration (Watchdog).

#### **Revcord Software Applications:**

The Cascading Database Application: DBSplitter.exe The Backup Manager Application: VMBackupServer.exe The Live Monitoring Application: VsRealTimeServerEx.exe The Main Recording Application: VSCtiMgr.exe and VsRecorderEx2.exe The Call Streaming Application: RevWSServer.exe and VsVodSvr.exe Channels – Channel Inactivity Alarm, Channel Range Inactivity Alarm

#### **RevGuard Default Monitoring Applications:**

The software keeps a constant connection and monitors the following applications by default. The users can configure the other applications as well. The default processes are,

- The Main Recording Application: VSCtiMgr.exe and VsRecorderEx2.exe
- The Call Streaming Application: RevWSServer.exe

#### **RevGuard Default Monitoring Services:**

The software keeps a constant connection and monitors the following services by Default. Users can configure other services as well. These default services are,

- VSRMS Agent
- MSSQL\$REVCORD

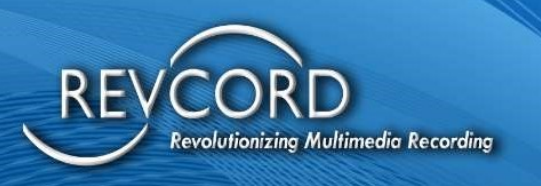

# WHAT TYPES OF NOTIFICATIONS/ALERTS DOES REVGUARD OFFER?

RevGuard notifications/alerts are configured locally and are fully customizable. There are many ways in which an alert can be manifested: Email notifications, automatic ticket creation in the Revcord Ticketing System, Remote Assistance Requests, or Taskbar Icon/Balloon messages.

#### ARE ALL OF MY RECORDERS MONITORED BY REVWATCH?

The RevWatch monitoring system benefits all customers whose Revcord Voice Logging Systems are currently protected by RevShield packages that offer Monitoring: RSPLUS and RSPLUSONSITE.

#### **HOW DOES REMOTE SUPPORT WORK?**

Revcord provides two modes of remote capability. On Demand Mode and Host Mode. The On Demand Mode allows for an interactive session to be initiated directly with Support by clicking on an Icon on the Revcord Server or a User's Workstation. In addition, a User can be sent a link via email or Instant Messaging. Once a remote support session is requested, a Revcord Customer Support Agent or Dealer Technician will be able to connect to the system using a SHA-256 encrypted SSL connection. All Revcord Dealers will have the abilities of RevGuard, RevWatch, and remote support for sites on RevShield.

In Host Mode, sessions can be automatically requested as part of an alert, by clicking a link within the Web User Interface, or by double-clicking on the Request Remote Support icon on the desktop. For "Host Mode", RevWatch maintains a list of devices and their remote connection credentials securely stored in its database. Please note that none of the above-mentioned methods require any listener sockets or TCP/UDP ports to be created.

#### **REVGUARD TYPES**

Revcord provides two different types of RevGuard.

- RevGuard with SQL Management studio.
- RevGuard with SQL Express.

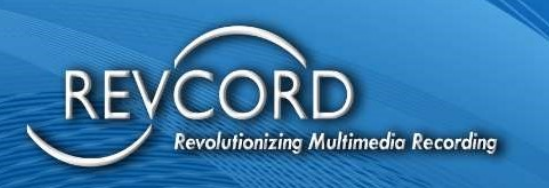

#### **RevGuard with SQL Management Studio**

RevGuard with SQL Management Studio works with SQL Management Studio. By default, this RevGuard software suite with management studio was preconfigured to monitor/receive alerts for Revcord applications. The RevGuard default monitoring processes are VsCTIMGR, VsRecorder and RevWSServer. And the default services are NewVSRMSAgent\VSRMSAgent and MSSQL\$REVCORD. Users can add other processes/services as well. Apart from that RevGuard can be installed on the server with the following options.

- 1. RevGuard with RevWatch
- 2. RevGuard without RevWatch

**Note:** RevGuard with/without RevWatch depends on Requirements and Network, firewall and ports restrictions.

#### **RevGuard with RevWatch**

RevWatch is a cloud-based application that manages the alerts and notifications pertaining to the health and status of all systems running RevGuard. In addition, RevGuard's sister software RevWatch can operate on an internal network. With RevWatch integration, the user can monitor and receive alerts from RevGuard servers.

#### **RevGuard without RevWatch**

Users can use RevGuard without RevWatch; In this case the RevGuard will monitor the server and will send email alerts from RevGuard. The user needs to configure the SMTP settings in RevGuard and assign an email address to receive the alerts from RevGuard.

#### **RevGuard with SQL Express**

The RevGuard with SQLite version will come as a different version. This is a standalone version, and it comes with RevGuard without the default Revcord application integrations.

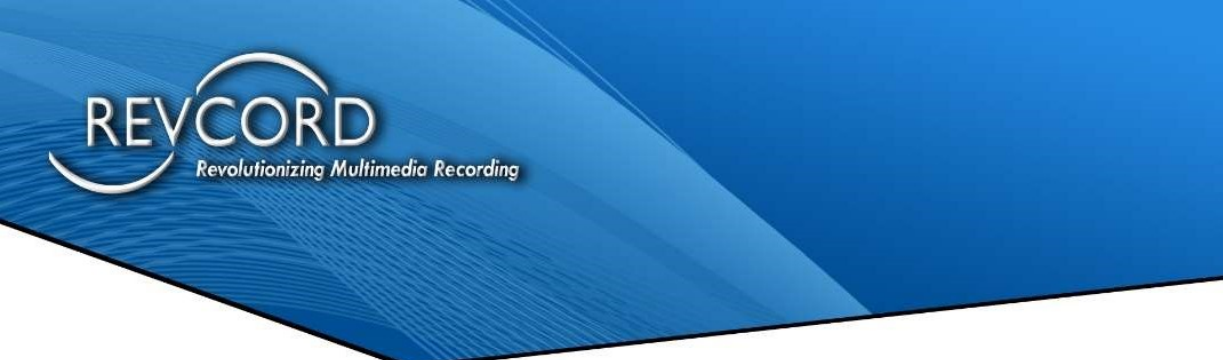

## **INSTALLATION PROCESS**

**Step 1:** Run the Setup file as 'Run as Administrator' from the server.

**Step 2**: Once complete, a desktop shortcut will be created named 'RevGuard.exe'. Run the application to begin the configuration of RevWatch. If the application is not on the Desktop, please go to "C:\Windows".

**Step 3**: Find the Desktop icon for 'RevGuard' and right click the icon and go to 'Properties' and set the program as 'Run this program as an Administrator'.

**Step 4**: After setting the administrator privileges, double click on the RevGuard desktop icon and run as an Administrator.

**Step 5**: Installation will begin. It will prompt the user to accept the license agreement. Please click on 'Next'.

**Step 6**: After completing the installation select 'Finish' to exit the wizard.

**Step 7**: After completing the installation double click the RevGuard desktop icon.

Note: Installing RevGuard patches and updating new versions can also be done from RevWatch.

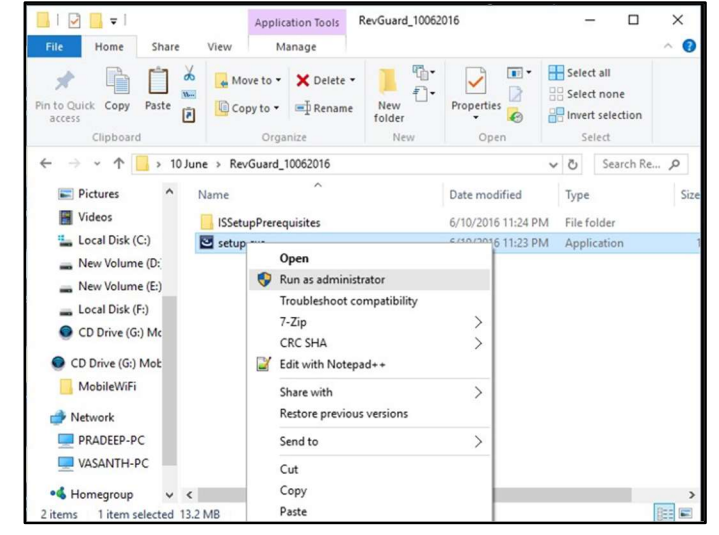

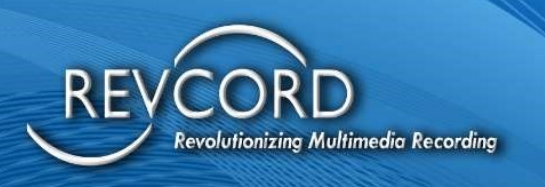

## **DATABASE CONFIGURATION**

#### **RevWatch Integration**

- Users can choose RevWatch Integration during RevGuard Installation. If the user wants to continue RevGuard Installation with RevWatch then they need to select the 'Integrate to RevWatch' checkbox.
- If the user doesn't need the RevWatch integration, then they can skip the RevWatch Integration by unchecking the 'Integrate to RevWatch' checkbox.

| lelp |
|------|
| +    |

#### Verifying and Setting Up Your RevWatch Path

Default RevWatch Path

IP Address or DNS Name

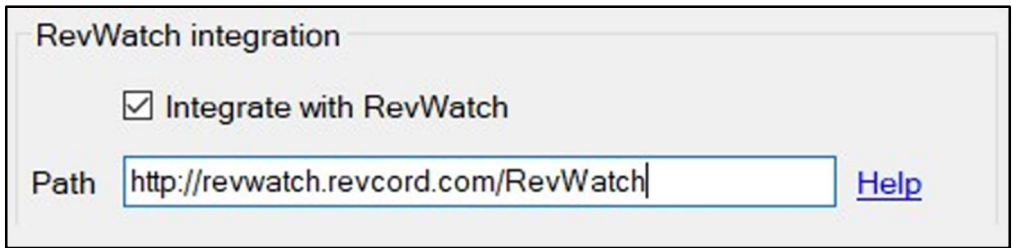

If the user is using a local server, then that Server address should be entered in the same format as above.

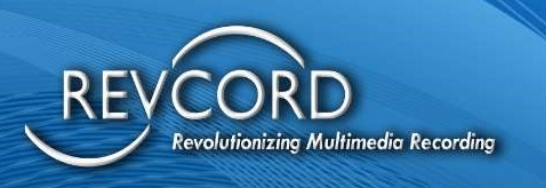

Verifying And Setting Up Your Revguard Database Settings

Default RevGuard Database Settings

Server: .\REVCORD Database: RevShield (By Default) Username: sa Password: \*\*\*\*\*

Please hit the "Test Connection" to verify a connection.

| RevGuard | Database Settings |
|----------|-------------------|
| Server   | .\REVCORD         |
| Database | RevShield         |
| Username | sa                |
| Password | *****             |
|          | Test Connection   |

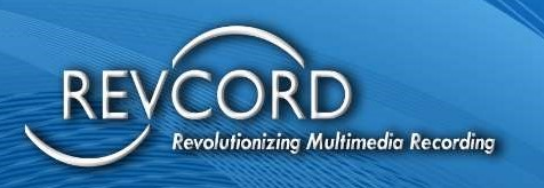

Verifying And Setting Up Your Local Recorder Database Settings

Default RevGuard Database Settings

Server: .\REVCORD Database: VoiceRec Username: epower Password: \*\*\*\*\*

| Local Reco | rder Database Settings |
|------------|------------------------|
| Server     | .\REVCORD              |
| Database   | voicerec               |
| Username   | epower                 |
| Password   | ****                   |
|            | Test Connection        |

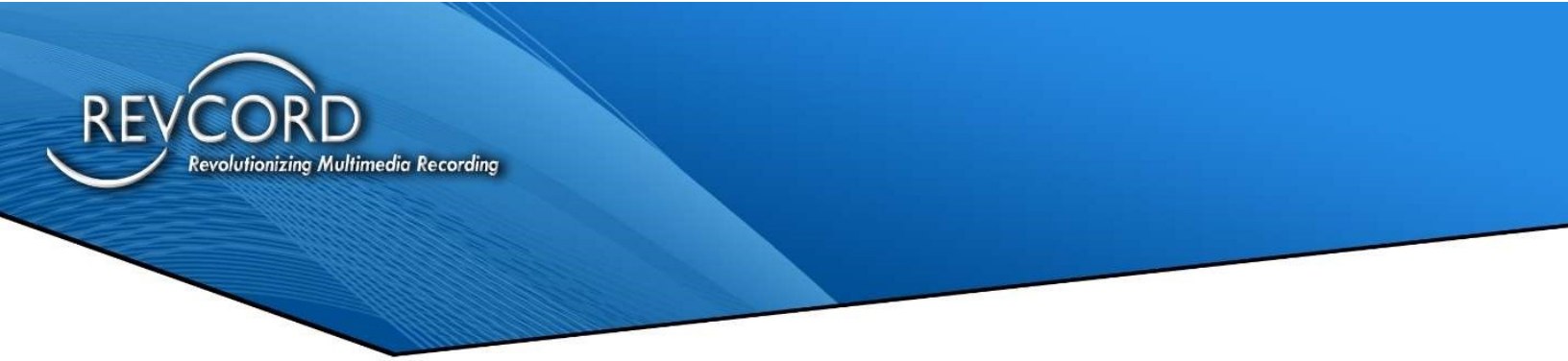

Please click "Test Connection" to verify that there is a connection.

Once complete, the user will need to click the 'Save Settings' to save all details.

#### Sample Screen Shot

| RevGuard    | database configuration          | Local recor | der database configur | ation           |
|-------------|---------------------------------|-------------|-----------------------|-----------------|
| Server      | NREVCORD                        | Server      | .\REVCORD             |                 |
| Database    | RevShield                       | Database    | voicerec              |                 |
| Username    | sa                              | Username    | sa                    |                 |
| Password    | *****                           | Password    | *****                 |                 |
|             | Test connection                 |             |                       | Test connection |
| RevWatch    | integration                     |             |                       |                 |
| 🗹 In        | tegrate with RevWatch           |             |                       |                 |
| Path http:/ | //revwatch.revcord.com/RevWatch | Help        | Save settings         | Cancel          |

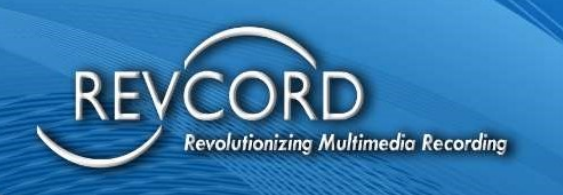

## **REGISTERING YOUR REVCORD SERVER**

This gives Revcord the Username and Server/Site Name for the RevWatch portal.

| RevWatch Login Id   |                  |        |
|---------------------|------------------|--------|
| RevWatch Password   | 1                |        |
| Server Name         | REVCORD          |        |
|                     | Save             | Cancel |
|                     |                  |        |
| Troubles in RevWate | ch Connections ? |        |

This information will be used to segregate and identify your Revcord logger. If you have multiple loggers associated with one Username, they will be associated in one area. The User will have the right via RevWatch to invite other Users to view the RevWatch portal for these sites.

#### **Troubles With Your RevWatch Connection?**

This may happen when the entered RevWatch URL is wrong or RevGuard is unable to reach the RevWatch server.

In that case, the user can select the option **Remove RevWatch Integrations/Continue without sending alerts to RevWatch** as shown in the below (See next page) screenshot.

#### **Remove RevWatch Integrations**

This option will remove the RevWatch Integrations and then the Installed application will restart. After that RevGuard [without RevWatch] will start running.

| REVCORD<br>Revolutionizing Multimedia Recording |                                                                                                    |  |
|-------------------------------------------------|----------------------------------------------------------------------------------------------------|--|
|                                                 | Register Server + - · ×                                                                                     |  |
|                                                 | RevWatch Login Id                                                                                           |  |
|                                                 | Server   RevWatch integration removed, application will restart.  OK                                        |  |
|                                                 | Troubles in RevWatch Connections ? Remove RevWatch Integrations Continue without sending alerts to RevWatch |  |

#### **Continue Without Sending Alerts to RevWatch**

Users can skip the RevWatch integration by clicking Continue without sending alerts to RevWatch. The user can integrate RevWatch anytime to RevGuard by accessing the **RevGuard UI**  $\rightarrow$  **Settings Database**  $\rightarrow$  **Integrate RevWatch** with the correct url and hit the save button.

| A DD              | RevGuard  | abase and RevWatch integration o       | Local recor | S<br>der database configure | ation           | 2    |
|-------------------|-----------|----------------------------------------|-------------|-----------------------------|-----------------|------|
|                   | Server    | IREVCORD                               | Server      | REVCORD                     |                 |      |
| 19                | Database  | RevShield                              | Database    | voicerec                    |                 |      |
| $\mathbf{\Sigma}$ | Username  | sa                                     | Username    | 53                          |                 |      |
|                   | Password  | *****                                  | Password    | *****                       |                 | urs. |
|                   |           | Test connection                        |             |                             | Test connection |      |
| RevRe             | RevWatch  | integration                            | -           |                             |                 |      |
| 말                 |           | ntegrate with RevWatch                 |             |                             |                 |      |
| T OE              | Dath http | s //test revwatch revcord com/RevWatch | Help        | Save settings               | Cancel          |      |

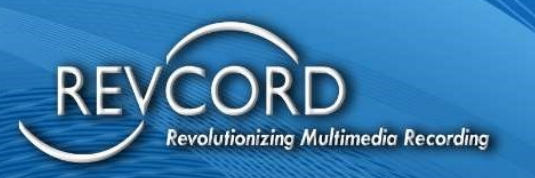

## REVGUARD REMOTE VIEWER SERVICE AGENT (REVREMOTE)

- Service that allows the server to be controlled via.
- 100% Web-based Remote Access System specifically for Revcord onsite Recorders.
- File Transfer feature.
- Auditable Logs for Remote Accessed Systems like who connected, at what time, for how long etc.
- The RevGuard Remote Viewer Service Agent (RevRemote) can only be connected from RevWatch Server.
- Ability to start/stop RevGuard Remote Viewer Service Agent (RevRemote) remotely from RevWatch dashboard.
- This RevGuard Remote Viewer Service Agent (RevRemote) has almost no UI and is distributed by embedded in an existing product RevGuard as a patch.

Once you have Registered your Server/Site, the next screen gives you the option of registering RevGuard Remote Viewer Service Agent (RevRemote).

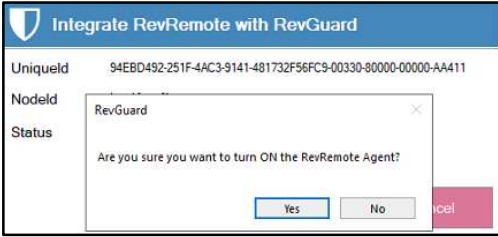

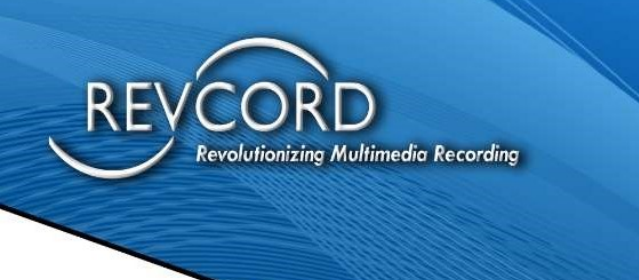

If you choose to integrate with RevGuard Remote Viewer Service Agent (RevRemote), then click "Yes".

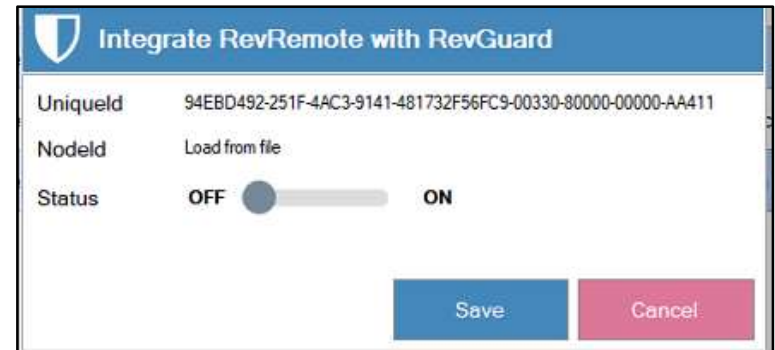

UniqueID: This is the RevWatch unique ID.

Once you have registered your RevGuard Remote Viewer Service Agent (RevRemote), you have now finished your installation.

## **WORKSTATION SPECIFIC**

Please check **Lite Mode** in the Database Configuration, it will install that in Workstation Mode and SQL is not required.

| RevGuard   | database configuration                           | Local recor | der database configurat | ion             |
|------------|--------------------------------------------------|-------------|-------------------------|-----------------|
| Server     | .\REVCORD                                        | Server      | .\REVCORD               |                 |
| Database   | RevShield                                        | Database    | voicerec                |                 |
| Jsername   | sa                                               | Username    | sa                      |                 |
| Password   | *****                                            | Password    | *****                   |                 |
| WorkStatio | n Installation<br>de Path C:\Windows\RevGuard\Re | evShield.db |                         | Test connection |
| RevWatch   | integration<br>tegrate with RevWatch             |             |                         |                 |
| 🗹 In       | 3                                                |             |                         |                 |

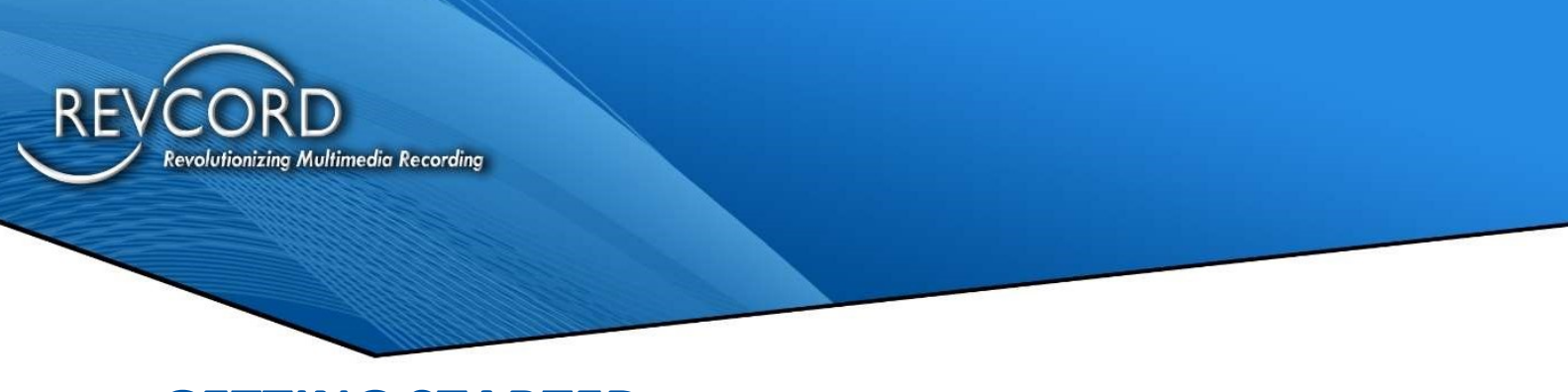

## **GETTING STARTED**

#### **Revguard Authentication**

Currently, anyone can configure RevGuard by just accessing it from an onsite logger. For security reasons we now have restricted the RevGuard configuration for Revcord personnel only.

| lser Name | <u> </u> |      |  |
|-----------|----------|------|--|
| Password  |          | <br> |  |

Basically, this is about RevGuard protection. The RevGuard application now has authentication in place. It will first verify the username and password before opening. If the username/password is valid, then they can access the main application interface.

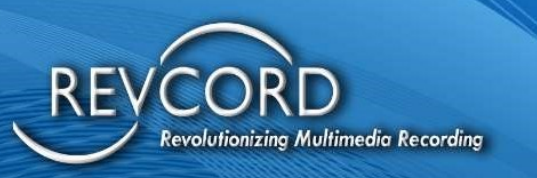

#### Main Menu:

- 1. Configured Alerts
- 2. General features Refresh, Start, Stop, Minimize, Close
- 3. Add Alarm
- 4. Edit Alarm
- 5. Delete Alarm
- 6. Email Setup
- 7. Database Setup
- 8. Team Viewer
- 9. TCP Settings
- 10. Heart Beat
- 11. Configurations
- 12. Help

| RevShield     | Provider Test                | ⓒ⊙⋓⊝⊗                                                       |
|---------------|------------------------------|-------------------------------------------------------------|
| Q             | CPU Usage ► Core: _Total     | > 90 % for 4 mins.                                          |
| ADD ALARM     | Memory Usage                 | > 90 % for 4 mins.                                          |
| EDITALARM     | Drive Usage ► C:\            | < 10 % for 4 mins.                                          |
|               | Service Monitor              | MSSQL\$REVCORD                                              |
|               | Channel + Unknown - 1001     | Inactivity 3600 seconds. Periodic 3600 seconds.             |
| EMAILS ALERTS | Channel Range ► All Channels | Channel list 1001-2000. Duration 1 hours. Periodic 1 hours. |
| DATABASE      |                              |                                                             |
| ⇔             |                              |                                                             |
|               |                              |                                                             |
| TCP SETTINGS  |                              |                                                             |
| HEARTBEATS    |                              |                                                             |
|               |                              |                                                             |
| (?)<br>HELP   |                              | Activate Windows                                            |

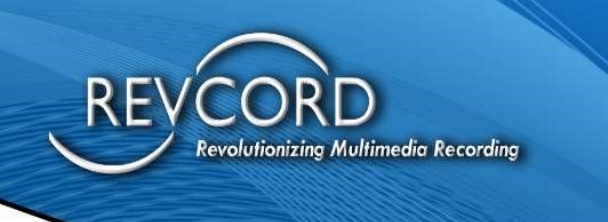

#### **Configured Alerts**

This page will display the list of configured alerts.

| RevShield                                       | Provider Test                | ©⊙®⊝⊗                                                       |
|-------------------------------------------------|------------------------------|-------------------------------------------------------------|
| Q                                               | CPU Usage ► Core: _Total     | > 90 % for 4 mins.                                          |
| ADD ALARM                                       | Memory Usage                 | > 90 % for 4 mins.                                          |
| EDIT ALARM                                      | Drive Usage ► C:\            | < 10 % for 4 mins.                                          |
|                                                 | Service Monitor              | MSSQL\$REVCORD                                              |
|                                                 | Channel + Unknown - 1001     | Inactivity 3600 seconds. Periodic 3600 seconds.             |
| EMAILS ALERTS                                   | Channel Range + All Channels | Channel list 1001-2000. Duration 1 hours. Periodic 1 hours. |
| DATABASE<br>Active<br>RevRemote<br>TCP SETTINGS | Shows                        | the list of configured Alerts                               |
|                                                 |                              |                                                             |
| HELP                                            |                              | Activate Windows                                            |

#### **General Features**

Users can check the access to the general features from the top right corner of the page. It will show the following:

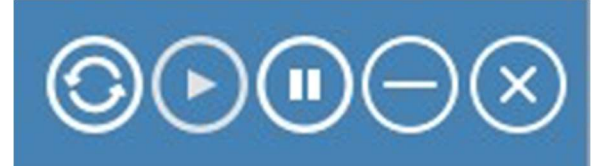

- Refresh
- Start
- Stop
- Minimize
- Close

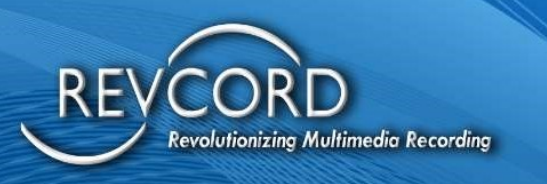

#### **Add Alarm**

By clicking 'Add Alarm', the user can access the 'Add Alarm' page. From here the user can set up the following alerts.

- CPU Alarm
- Memory Alarm
- Network Alarm
- Storage
- Process
- Services
- Channel
- Channel Range
- File Deletion

| CPU Memory  | Network | Storage    | Processes     | Services  | Channel | Channel Range | File Deleti |
|-------------|---------|------------|---------------|-----------|---------|---------------|-------------|
|             |         | Intel(R) C | ore(TM) i3-60 | 06U CPU @ | 2.00GHz |               |             |
| Select core |         |            |               |           |         |               |             |
| O _Total    | 0 0     | C          | ) 1           | 02        |         | 03            |             |
|             |         |            |               |           |         |               |             |
|             |         |            |               |           |         |               |             |
|             |         |            |               |           |         |               |             |
|             |         |            |               |           |         |               |             |
|             |         |            |               |           |         |               |             |
|             |         |            |               |           |         |               |             |
|             |         |            |               |           |         |               |             |
|             |         |            |               |           |         |               |             |
|             |         |            |               |           |         |               |             |

#### **Adding a CPU Alarm**

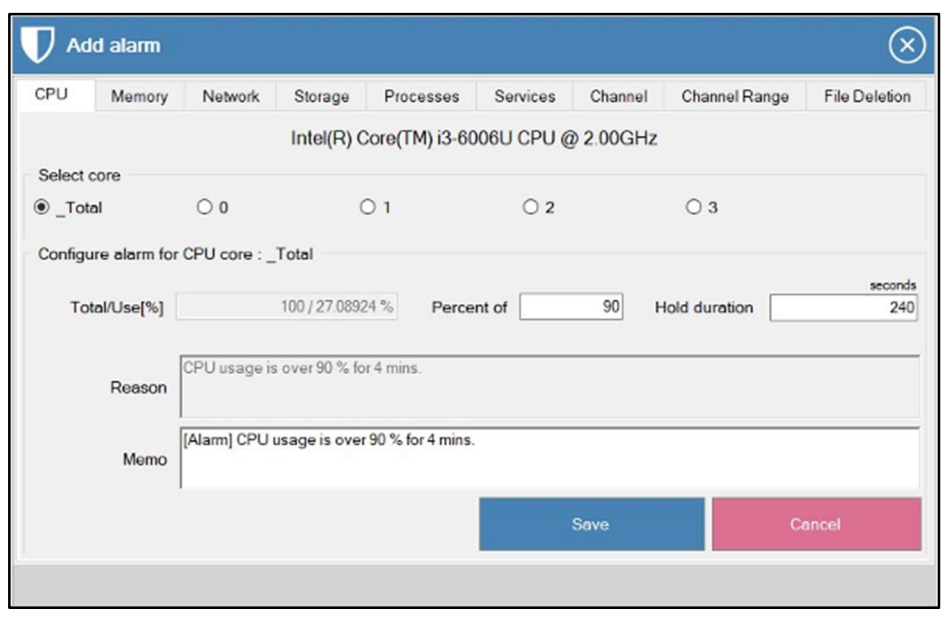

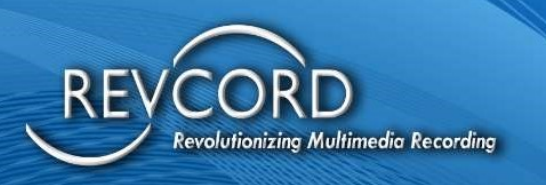

RevGuard will detect and display the available CPU core on the server, users can then select core by accessing the Radio button under the 'Select Core'.

#### **Configuring Alarms for CPU core:**

Total/Use[%] – It will display the selected CPU core CPU usage in 100%.

**Percent of** – We can set percentage here, for ex: I set 90% there, then the RevGuard will fire alert if the CPU core usage went 90% (for the given hold duration).

**Hold Duration (Seconds)** – This is where we set the hold duration time. I set the hold duration for 240 seconds, so the RevGuard will fire the alert if the CPU core consumes 90% for 240 seconds.

After finishing your configuration, click on the 'Save' button.

#### Adding Memory Alarm

After accessing the Add Alarm page, navigate to the Memory tab to add the Memory Alarm.

| V Add alarm                                                                                                    |                                              |                 |                 |          |         |               |               |  |  |  |
|----------------------------------------------------------------------------------------------------|----------------------------------------------|-----------------|-----------------|----------|---------|---------------|---------------|--|--|--|
| CPU Memory                                                                                                    | Network                                      | Storage         | Processes       | Services | Channel | Channel Range | File Deletion |  |  |  |
| Configure memory alarm                                                                                          |                                              |                 |                 |          |         |               |               |  |  |  |
| Total/Use[%]         4056856 / 3026224 [75%] KB         Percent of         90         Hold duration         240 |                                              |                 |                 |          |         |               |               |  |  |  |
| Reason                                                                                                    | Reason Memory usage is over 90 % for 4 mins. |                 |                 |          |         |               |               |  |  |  |
| Memo                                                                                                    | [Alarm] Memo                                 | ry usage is ove | er 90 % for 4 m | ins.     |         |               |               |  |  |  |
|                                                                                                    |                                              |                 |                 |          | Save    | Ci            | ancel         |  |  |  |
|                                                                                                    |                                              |                 |                 |          |         |               |               |  |  |  |
|                                                                                                    |                                              |                 |                 |          |         |               |               |  |  |  |
|                                                                                                    |                                              |                 |                 |          |         |               |               |  |  |  |

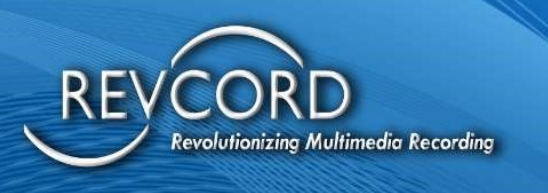

#### **Configuring Alarm for Memory**

**Total/Use[%]** – It displays the current memory usage for 100%.

**Percent Of** – The user can set the percentage here (I set the percentage as 90), if it reaches or exceeds 90% for the hold duration seconds then the RevGuard will fire the alarm.

**Hold Duration** – This is where the user can set the hold duration time.

After completing your configurations, click on the 'Save' button.

#### Adding Network Alarm:

After accessing the Add Alarm page, navigate to the Network Tab to set the Network Alarm. We can set an alarm for the interface by selecting it by clicking on the radio button.

| V Add alarm |                                          |                              |                |                           |               |                 |                    |                |  |  |
|-------------|------------------------------------------|------------------------------|----------------|---------------------------|---------------|-----------------|--------------------|----------------|--|--|
| CPU         | Memory                                   | Network                      | Storage        | Processes                 | Services      | Channel         | Channel Range      | File Deletion  |  |  |
| Select r    | network<br>osoft Wi-Fi Di                | irect Virtual A              | dapter         | (                         | ◯ VMware Vir  | tual Ethernet   | t Adapter for VMne | 1              |  |  |
| O Real      | tek PCle FE f                            | Family Contro                | ller           | (                         | Microsoft W   | /i-Fi Direct Vi | rtual Adapter #2   |                |  |  |
| Qual        | comm QCA9                                | 377 802.11a                  | Wireless Ad    | lapter (                  | VMware Vir    | tual Ethernet   | Adapter for VMne   | 18             |  |  |
| Configu     | re alarm for<br>:al/Use <mark>(%)</mark> | network : Qu<br>100 / 0.0145 | alcomm QCA     | 9377 802.11a<br>5 % Perce | c Wireless Ad | apter<br>90 H   | fold duration      | seconds<br>240 |  |  |
|             | Reason                                   | Network usag                 | e is over 90 % | o for 4 mins.             |               |                 |                    |                |  |  |
|             | Memo                                     | [Alarm] Netwo                | ork usage is o | ver90 % for4 m            | iins.         |                 |                    |                |  |  |
|             |                                          |                              |                |                           |               | Save            | с                  | ancel          |  |  |
|             |                                          |                              |                |                           |               |                 |                    |                |  |  |

#### **Configuring Alarm for Network**

**Total/Use[%]** – It displays the current network usage for 100%.

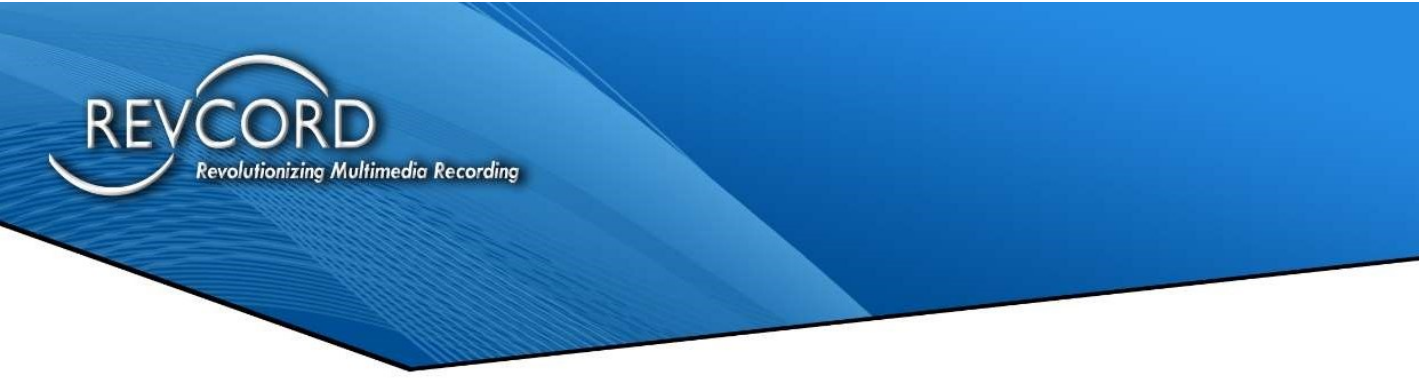

**Percent Of** – The user can set the percentage here (I set the percentage as 90), if it reaches or exceeds 90% for the hold duration seconds then the RevGuard will fire the alarm as Network Usage is over 90% for 4 mins.

**Hold Duration** – This is where the user can set the hold duration time.

After completing your configurations, click on the 'Save' button.

#### **Adding Storage Alarm**

After accessing the Add Alarm page, navigate to Storage Tab to set the Storage Alarm. We can set an alarm by selecting the drive and clicking on the radio button.

| Add alarm    |                                                                                                    |               |              |                   |          |         |               |               |  |  |
|--------------|----------------------------------------------------------------------------------------------------|---------------|--------------|-------------------|----------|---------|---------------|---------------|--|--|
| CPU          | Memory                                                                                                    | Network       | Storage      | Processes         | Services | Channel | Channel Range | File Deletion |  |  |
| Select drive |                                                                                                    |               |              |                   |          |         |               |               |  |  |
| ● C:\        | 0                                                                                                    | D:\           | ○ F:\        |                   |          |         |               |               |  |  |
| Configu      | Configure alarm for drive : C:\       seconds         Total/Free[%]       678072/556771 [82%] MB       Percent of       10       Hold duration       240         Drive usage is under 10 % for 4 mins.       Drive usage is under 10 % for 4 mins.       Drive usage is under 10 % for 4 mins.       Drive usage is under 10 % for 4 mins. |               |              |                   |          |         |               |               |  |  |
|              | Memo                                                                                                    | [Alarm] Drive | usage is und | er 10 % for 4 min | 15.      |         |               |               |  |  |
|              |                                                                                                    | 1             |              |                   |          | Save    | Ce            | ancel         |  |  |
|              |                                                                                                    |               |              |                   |          |         |               |               |  |  |

#### **Configuring Alarm for Storage**

Total/Use[%] – Displays the current storage usage for the selected drive in 100%.

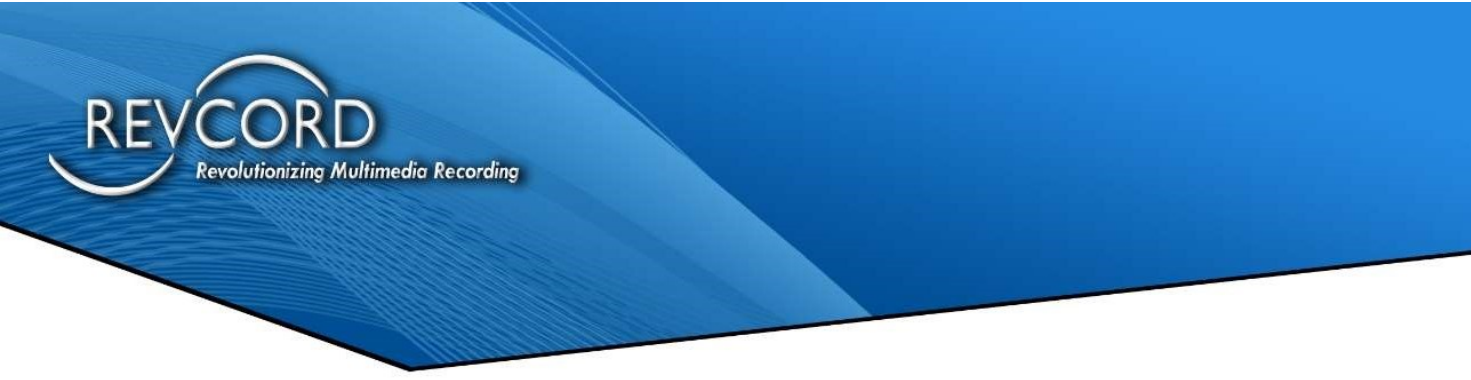

**Percent Of** – The user can set the percentage here (I set the percentage as 90), if it reaches or exceeds 90% for the hold duration seconds then the RevGuard will fire the alarm as Drive Usage is under 10% for 4 mins.

**Hold Duration** – This is where the user can set the hold duration time.

After completing your configurations, click on the 'Save' button.

#### **Adding Processes Alarm**

After accessing the 'Add Alarm' page, navigate to the Processes tab to set up the Processes Alarm. RevGuard will send an alert when the process starts, stops, and crashes. In addition, the user can monitor the selected processes memory consumption and CPU utilization.

| $\mathcal{D}$ Ad | ld alarm      |                                                                                                    |                                |                                          |                                  |                            |               | $\otimes$     |
|------------------|---------------|----------------------------------------------------------------------------------------------------|--------------------------------|------------------------------------------|----------------------------------|----------------------------|---------------|---------------|
| CPU              | Memory        | Network                                                                                                    | Storage                        | Processes                                | Services                         | Channel                    | Channel Range | File Deletion |
|                  |               |                                                                                                    |                                |                                          |                                  |                            | Add ne        | w process     |
| Proces           | ses for start | t - stop alarms                                                                                                    |                                |                                          |                                  |                            |               |               |
| Rev              | VSServer      | 01                                                                                                    | /sRecorderE                    | Ex2 (                                    | VSCtiMgr                         |                            | ⊖ pjsip       |               |
| O DBS            | plitter       | 01                                                                                                    | /MBackupSe                     | erver                                    |                                  |                            |               |               |
| Configu          | CPU<br>Memory | Percentage of Percentage of Pe | of 25<br>of 25                 | Hold duratio                             | n                                | 240 seco<br>240 seco       | nda<br>Inda   |               |
|                  | Reason        | CPU Usage is<br>Memory Usag                                                                                                    | over 25% fo<br>e is over 25%   | or 4 mins of Proce<br>6 for 4 mins of Pr | ass 'RevWSS<br>rocess 'RevW      | erver'<br>'SServer'        |               |               |
|                  | Memo          | [Alarm] CPU U<br>[Alarm] Memo                                                                                                    | lsage is over<br>ry Usage is o | 25% for 4 mins<br>over 25% for 4 m       | of Process 'Re<br>ins of Process | evWSServer'<br>s 'RevWSSer | ver'          |               |
|                  |               |                                                                                                    |                                |                                          |                                  | Save                       | Ci            | ancel         |
|                  |               |                                                                                                    |                                |                                          |                                  |                            |               |               |

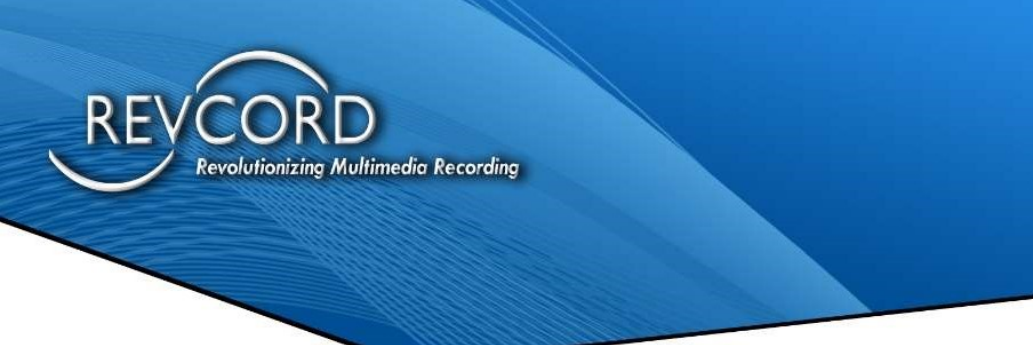

#### **Configuring Process Alarms**

|      | 🛡 Add alarm                  |                       | $\sim$                                                                           |                    |
|------|------------------------------|-----------------------|----------------------------------------------------------------------------------|--------------------|
| AD   | CPU Memory Netw              | ork Storage Proces    | 585 Services Channel Channel Range File Deletion                                 |                    |
|      |                              | Add process           | Add new process                                                                  |                    |
|      | Processes for start - stop a | o Filo nomo           |                                                                                  |                    |
| DEL  | • vsoungr                    | riie name             | browse                                                                           |                    |
|      |                              | Program name          | U Open                                                                           |                    |
| EMA  | Configure alarm for process  |                       | $\leftarrow \rightarrow \checkmark \uparrow$ — « DiSSTech > BIN > $\checkmark$ Ö | Search BIN         |
|      | CPU Percen                   | Monitoring type Monit | Organize  Vew folder                                                             | 8:: - 🛄            |
| , vi | Memory Percen                | te Path substring     | RevGuard Name                                                                    | Date modified T    |
| TEA  | CPUUs                        | a                     | Screenshots VsRealTimeClient                                                     | 16-11-2004 11:15 A |
|      | Reason Memory                | 1                     | VsRecorderEx2_old                                                                | 05-07-2017 10:04   |
| TCF  | Memo [Alarm]                 |                       | VsRtpDecoder.dll                                                                 | 11-11-2004 03:03 A |
|      | [[Adams]                     | -                     | ConeDrive VSSearch.dll                                                           | 09-11-2004 16:14 A |
| HE.  |                              |                       | This PC                                                                          | 16-11-2004 11:15 A |
|      |                              |                       | File same VeRecorderSv2 and                                                      |                    |
|      |                              |                       | rife failes Vskecorderex2_old                                                    |                    |

Follow these simple steps to configure process alarms:

**Step 1:** Go to the 'Add Alarm' page and navigate to the processes tab, click on the 'Add Processes' button on the top right corner.

**Step 2:** File Name – Browse the process name to find then add by clicking on the browse button and selecting the process that you want to monitor and then click on Save.

**Monitoring Type:** Users can 'Monitor' the added process or they can disregard the alerts by selecting the 'Disregard' from the dropdown menu.

| Monitoring Type | Monitor ~ |
|-----------------|-----------|
|                 | Monitor   |
|                 | Disregard |

Path Substring: Users can add the process path and set the process to monitor.

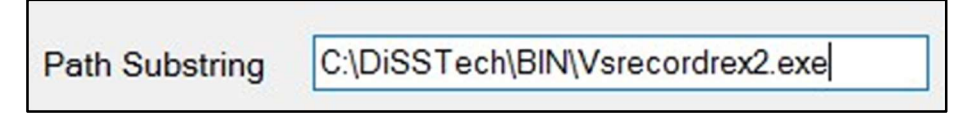

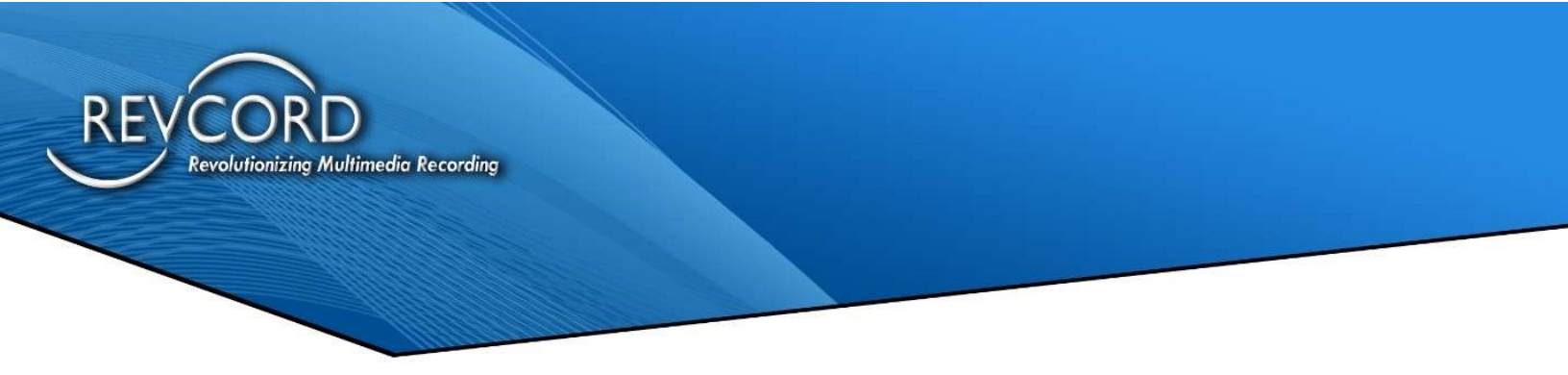

#### Configuring CPU and Memory alarm for Processes.

The user can monitor CPU usage and memory consumption of the processes that they want to monitor.

| Processes for star | - stop alarms                                                                                                    |                                                    |         |  |  |  |  |  |  |  |
|--------------------|----------------------------------------------------------------------------------------------------|----------------------------------------------------|---------|--|--|--|--|--|--|--|
| RevWSServer        | ○ VsRecorderEx2                                                                                                    | ○ VSCtiMgr                                         | ⊖ pjsip |  |  |  |  |  |  |  |
| O DBSplitter       | ○ VMBackupServer                                                                                                    |                                                    |         |  |  |  |  |  |  |  |
| Configure alarm fo | r process : RevWSServer                                                                                                    |                                                    |         |  |  |  |  |  |  |  |
| CPU                | Percentage of 25 Hold d                                                                                                    | uration 240                                        | seconds |  |  |  |  |  |  |  |
| Memory             | Percentage of 25 Hold d                                                                                                    | uration 240                                        | seconds |  |  |  |  |  |  |  |
| Reason             | CPU Usage is over 25% for 4 mins of<br>Memory Usage is over 25% for 4 min                                                                      | Process 'RevWSServer'<br>s of Process 'RevWSServer | ·       |  |  |  |  |  |  |  |
| Memo               | Memo [Alarm] CPU Usage is over 25% for 4 mins of Process 'RevWSServer'<br>[Alarm] Memory Usage is over 25% for 4 mins of Process 'RevWSServer' |                                                    |         |  |  |  |  |  |  |  |
|                    |                                                                                                    | Save                                               | Cancel  |  |  |  |  |  |  |  |

Select the process that you want to monitor the CPU and Memory usage of by clicking on the radio button. Then the user can view the Configure alarm for the process page.

**CPU Percentage Of** – Here the user can set the percentage with the hold duration.

Ex: I set the percentage as 25% and hold duration as 240 seconds.

So, when the RevWSServer consumed more than 25% CPU then RevGuard will fire the alert 'CPU usage is over 25% for 4 mins of Process 'RevWSServer'

**Memory Percentage Of** – Here the user can set the percentage with the hold duration, For Ex: I set the percentage as 25% and hold duration as 240 seconds. So, when the RevWSServer consumed more than 25% Memory then RevGuard will fire the alert 'Memory usage is over 25% for 4 mins of Process 'RevWSServer'

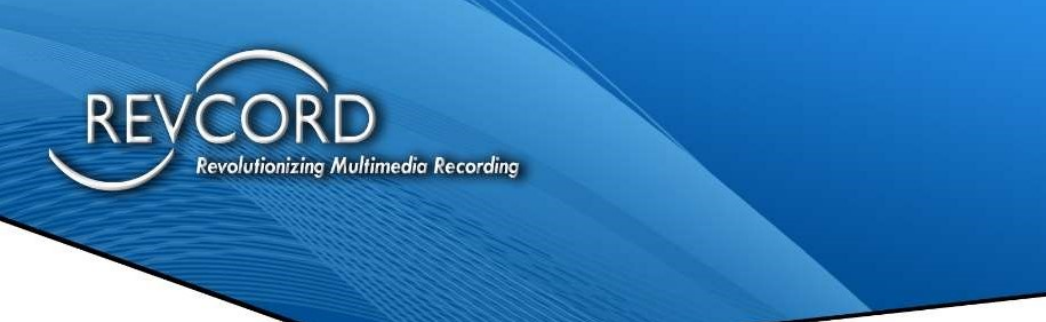

#### **Adding Service Alarm**

The user can monitor service by adding it to the RevGuard monitor. RevGuard will send alerts for service Start/Stop/Restart.

**Step 1:** The user needs to go to the 'Add Alarm' page, then navigate to the Services tab. This will list all the services.

| 🛡 Add alarm            |                                   | ×                                   |  |  |  |  |  |  |  |
|------------------------|-----------------------------------|-------------------------------------|--|--|--|--|--|--|--|
| CPU Memory Network Sta | orage Processes Services          | Channel Channel Range File Deletion |  |  |  |  |  |  |  |
| Search service         |                                   |                                     |  |  |  |  |  |  |  |
| Image                  | Description                       | Status                              |  |  |  |  |  |  |  |
| AESMService            | Intel® SGX AESM                   | Running                             |  |  |  |  |  |  |  |
| AJRouter               | AllJoyn Router Service            | Stopped                             |  |  |  |  |  |  |  |
| ALG                    | Application Layer Gateway Service | Stopped                             |  |  |  |  |  |  |  |
| AppHostSvc             | Application Host Helper Service   | Running                             |  |  |  |  |  |  |  |
| AppIDSvc               | Application Identity              | Stopped                             |  |  |  |  |  |  |  |
| Appinfo                | Application Information           | Running                             |  |  |  |  |  |  |  |
| AppReadiness           | App Readiness                     | Stopped                             |  |  |  |  |  |  |  |
| AppXSvc                | AppX Deployment Service (AppXSVC) | Stopped                             |  |  |  |  |  |  |  |
| aspnet_state           | ASP.NET State Service             | Stopped                             |  |  |  |  |  |  |  |
| AtherosSvc             | AtherosSvc                        | Running                             |  |  |  |  |  |  |  |
| AudioEndpointBuilder   | Windows Audio Endpoint Builder    | Running                             |  |  |  |  |  |  |  |
|                        | Ac                                | dd Cancel                           |  |  |  |  |  |  |  |
|                        |                                   |                                     |  |  |  |  |  |  |  |

**Step 2:** The user can select the service that they want to configure. They also can search for the needed service by using the 'Search Service' search box.

**Step 3:** After selecting the service the user needs to click on the 'Add' button.

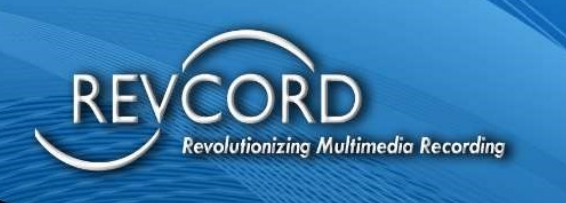

#### **Adding Channel Inactivity Alarm**

To set a Channel Inactivity alert go to the 'Add Alarm' page and navigate to 'Channel' Tab.

| V Ad           | Add alarm                                            |               |                |                 |                   |                |               |               |  |  |  |
|----------------|------------------------------------------------------|---------------|----------------|-----------------|-------------------|----------------|---------------|---------------|--|--|--|
| CPU            | Memory                                               | Network       | Storage        | Processes       | Services          | Channel        | Channel Range | File Deletion |  |  |  |
| Select channel |                                                      |               |                |                 |                   |                |               |               |  |  |  |
| Unkn           | own (1001)                                           | 0             | Unknown (10    | 002)            | OUnknown          | (1003)         |               | Â             |  |  |  |
| O Unkn         | own (1004)                                           | 0             | Unknown (10    | 005)            | OUnknown          | (1006)         |               |               |  |  |  |
|                | own (1007)                                           | 0             | Unknown (10    | 008)            | O Unknown         | (1009)         |               |               |  |  |  |
| O Unkn         | own (1010)                                           | 0             | Unknown (10    | 011)            | O Unknown         | (1012)         |               |               |  |  |  |
| Configu        | re alarm for                                         | channel : Un  | known (1001    | I)              | $\sim \cdots$     |                |               | ~             |  |  |  |
| Hole           | d duration                                           |               | 30 seconds     | Pe              | riodical alerts f | or this channe | el ? 🗌 Yes    | 3600 seconds  |  |  |  |
|                | Reason                                               | Channel inact | ivity alarm se | et for 30 secon | ds.               |                |               |               |  |  |  |
|                | [Alarm] Channel inactivity alarm set for 30 seconds. |               |                |                 |                   |                |               |               |  |  |  |
|                | Save Cancel                                          |               |                |                 |                   |                |               |               |  |  |  |
|                |                                                      |               |                |                 |                   |                |               |               |  |  |  |

Select the Channel you want to configure by clicking on the Radio button. The user can see the Configure Alarm for Channel page.

**Hold Duration** – The user can set the hold duration time in seconds.

Ex: I set the hold duration as 30 seconds, so RevGuard will send an alert if the channel is inactive for 30 seconds.

The user will then click on 'Save' after configuring the channel.

#### **Periodical Alerts For This Channel?**

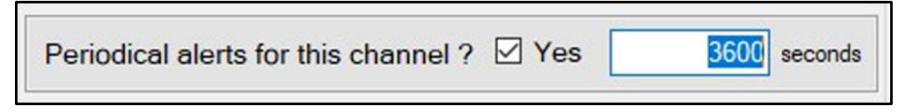

The user can activate the periodical alerts for the selected channel by checking 'Yes'. This will send an email when the timer expires.

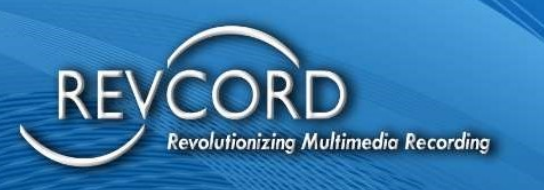

#### **Adding Channel Range Alarm**

To set a Channel Range alarm go to the 'Add Alarm' page and navigate to the 'Channel Range' Tab

Enter the Range Name (must be unique)

Enter the port range. Must be in one of the given three formats e.g.

- 1001
- 1001-1016
- 1001-1015, 1016

Set the alert time and periodical time.

The Channel Range alarm will trigger an alert if any calls are not made in the given alert time on any of the channels (collectively) on the selected channel list. This will check the status of each channel and make sure that at least one call has been made to any of the channels within the configured time. If no calls have occurred, it will send an alert email. Periodical emails will also be sent.

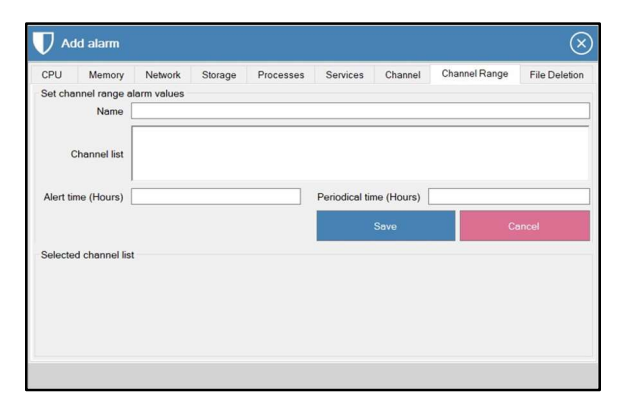

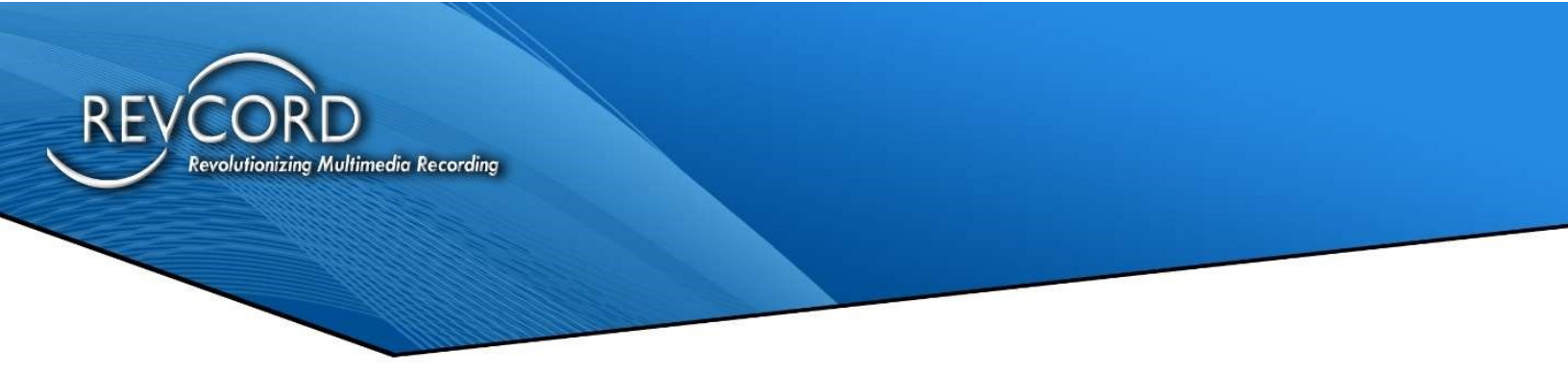

#### FILE DELETION ALARM

The File Deletion Configuration is used to monitor the folders and to send an alert if any of the files under the monitored folder are deleted. The user needs to go to the 'Add Alarm' page, and they will need to navigate to the 'File Deletion' Tab to set alerts.

The user can select the folder (to monitor) via the Browse button and add the folder to the Monitor box.

| $\mathbf{\nabla}$ Ad | d alarm |                     |         |                                                                                                    |          |         |         |       | $\otimes$     |
|----------------------|---------|---------------------|---------|----------------------------------------------------------------------------------------------------|----------|---------|---------|-------|---------------|
| CPU                  | Memory  | Network             | Storage | Processes                                                                                          | Services | Channel | Channel | Range | File Deletion |
| Select directory     |         | Browse For Folder X |         | ×                                                                                                  | Browse   |         | Browse  |       |               |
|                      |         |                     |         | op<br>ropbox<br>neDrive<br>nkur Gupta<br>his PC<br>braries<br>etwork<br>ontrol Panel<br>ecycle Bin | OK       | Cancel  |         |       |               |
|                      |         |                     |         |                                                                                                    |          | Sav     | /e      |       | Delete        |
|                      |         |                     |         |                                                                                                    |          |         |         |       |               |

After selecting the folder the user needs to click on the 'Save' button. RevGuard will then start monitoring the folder. It will send the alert if any of the files or the folders are deleted from the monitoring folder.

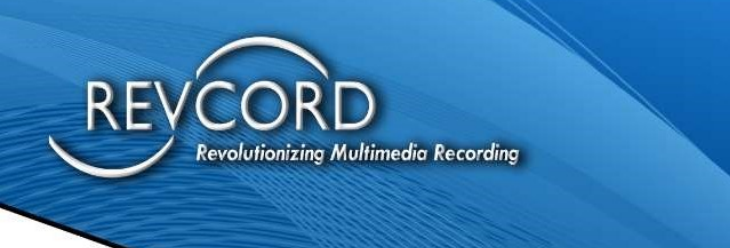

## **EDIT ALARM**

Configured alerts will be displayed on the RevGuard UI. Please follow the steps to edit the configured alarms.

| RevShield      | Provider Test                | ©⊙®⊝⊗                                                       |
|----------------|------------------------------|-------------------------------------------------------------|
| Ô              | CPU Usage ► Core: _Total     | > 90 % for 4 mins.                                          |
|                | Memory Usage                 | > 90 % for 4 mins.                                          |
| EDITALARM      | Drive Usage ► C:\            | < 10 % for 4 mins.                                          |
|                | Service Monitor              | MSSQL\$REVCORD                                              |
|                | Channel 🕨 Unknown - 1001     | Inactivity 3600 seconds. Periodic 3600 seconds.             |
| EMAILS ALERTS  | Channel Range ► All Channels | Channel list 1001-2000. Duration 1 hours. Periodic 1 hours. |
| DATABASE       |                              |                                                             |
| ⇔              |                              | <b>♡</b>                                                    |
|                | Shows                        | the list of configured Alerts                               |
| HEARTBEATS     |                              |                                                             |
| CONFIGURATIONS |                              |                                                             |
| (?)<br>HELP    |                              | Activate Windows                                            |

**Step 1:** Click on the alert(s) that you want to edit from the RevGuard UI/

| CPU Usage [Core : _Total ] | > 90 % for 4 mins. |
|----------------------------|--------------------|
| MEMORY Usage               | > 90 % for 4 mins. |
| Drive Usage [ C:\ ]        | < 10 % for 4 mins. |
| Drive Usage [ D:\ ]        | < 10 % for 4 mins. |
| Process Monitor            | VsCtiMgr           |
| Process Monitor            | vsrecorderex2      |
| Service Monitor            | VSRMSAgent         |
| Service Monitor            | MSSQL\$REVCORD     |

**Step 2:** After selecting the alert the user will click on the 'Edit Alarm' button from the right-hand side of the RevGuard UI.

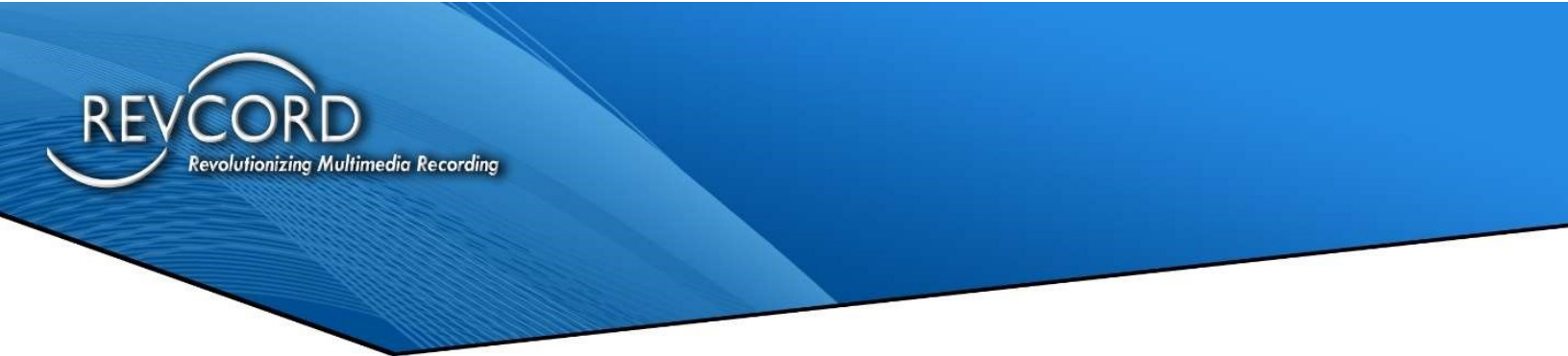

**Step 3:** The 'Modify Memory Alert' page will come up after we select an alarm and hit the 'Edit Alarm' page, from here the user can edit the selected alarm.

| V Modify Memory           | Alert X                             |
|---------------------------|-------------------------------------|
| Total/Use[%]              | 8353640 / 3924556 [47%] KB          |
| Percent Of                | 90                                  |
| Hold Duration (seconds)   | 240                                 |
| Reason                    |                                     |
| Memo                      |                                     |
| [Alarm] Memory usage is o | ver 90 % for 4 mins.<br>Save Cancel |
|                           |                                     |

**Step 4:** After configuring the changes, the user will click on the 'Save' button to update the records.

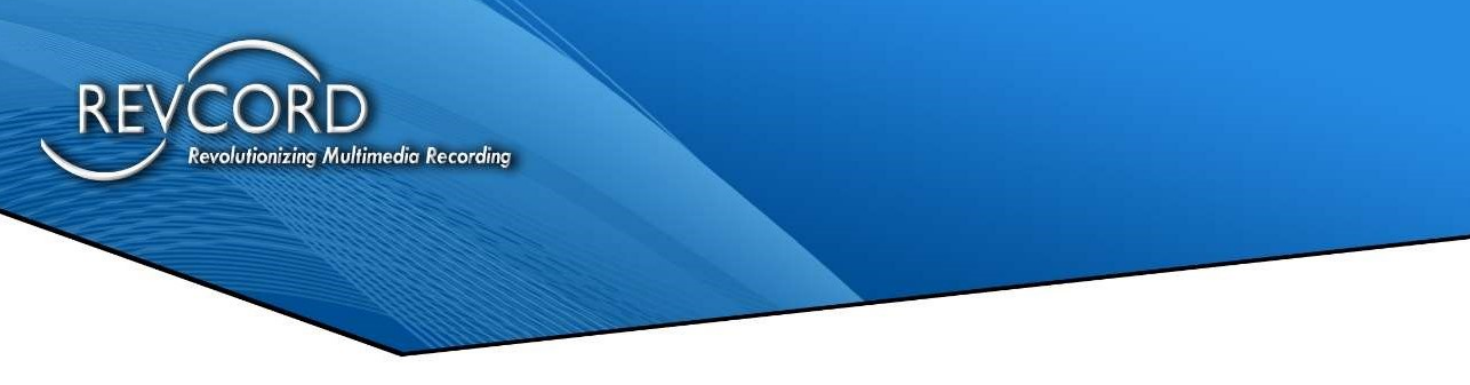

## **DELETE ALARM**

The user can delete the configured alerts. Follow these simple steps to delete a configured alert.

**Step 1:** Select the alert that you want to delete from the RevGuard UI.

**Step 2:** After selecting the alert, click on the 'Delete Alarm' button.

**Step 3:** A confirmation page will open.

**Step 4:** Click 'Yes' to delete/remove the configured alarm.

| RevShield                         | Provider Test            |                                     | $\odot \odot \odot \odot \odot$ |
|-----------------------------------|--------------------------|-------------------------------------|---------------------------------|
| Q                                 | CPU Usage > Core: Total  | > 90 % for 4 mins.                  |                                 |
| ADD ALARM                         |                          |                                     |                                 |
| EDITALARM                         | Drive Usage ► C:\        | < 10 % for 4 mins.                  |                                 |
|                                   | Service Monitor          | MSSQL&REVCORD                       |                                 |
|                                   | Channel 🕖 Delete confirm | nation                              | ic 3600 seconds.                |
|                                   | Channel Are you sure y   | ou want to delete selected record ? | n 1 hours. Periodic 1 hours.    |
| ¢                                 |                          | Yes No                              |                                 |
| Hevitiemate<br>문답<br>TCP SETTINGS |                          |                                     |                                 |
| HEARTBEATS                        |                          |                                     |                                 |
| CONFIGURATIONS                    |                          |                                     |                                 |
| ()<br>HELP                        |                          |                                     | Activate Windows                |

The selected alerts will be deleted after the 'Yes' button is clicked.

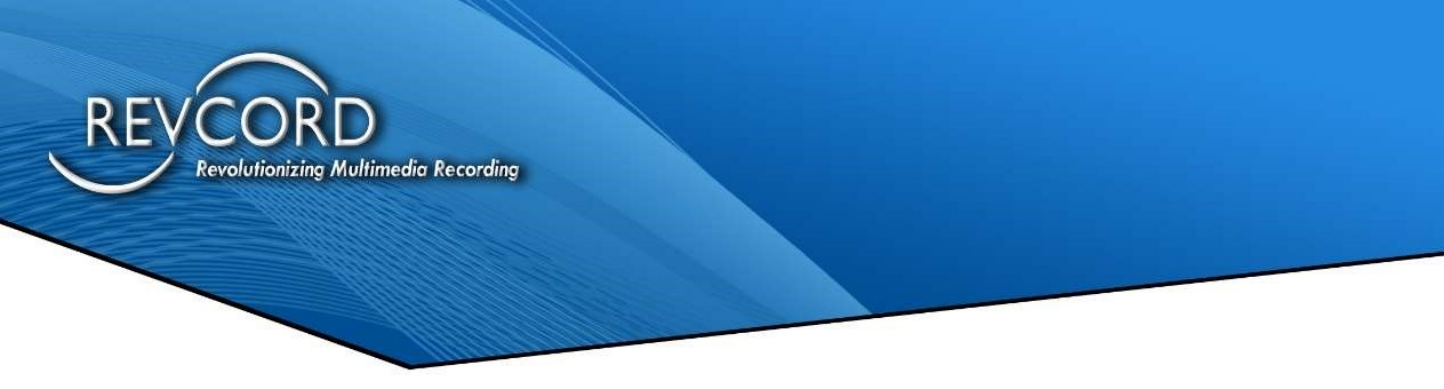

## **EMAIL SETUP**

This is where the SMTP configurations are set up and where the email recipients for alerts are configured.

| SMTP confi   | gurations      | Recipients                              |    |
|--------------|----------------|-----------------------------------------|----|
| Host         |                | 1                                       |    |
| Port         |                | 1                                       |    |
| Username     |                | ]                                       |    |
| Password     |                | ]                                       |    |
|              | Enable SSL     |                                         |    |
|              | Save Test SMTP |                                         |    |
| Add recipier | nt             |                                         |    |
| Recipient    |                |                                         |    |
|              | Save           | * Double click the record for edit Dele | te |

#### **SMTP Configurations**

| SMTP User Name: | Full email address       |
|-----------------|--------------------------|
| SMTP Host:      | SMTP Server or DNS Name  |
| Password:       | SMTP User email Password |
| Port:           | SSL or TLS Port          |
| Security:       | SSL                      |

#### **Add Recipient**

Users can add email recipients to receive alerts from the RevGuard application by adding email addresses and then clicking on the "Save" button.

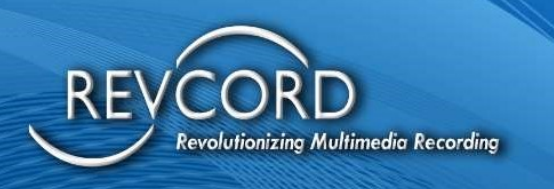

#### **Recipient List**

From the recipient list the user can see the list of registered users and their email IDs. The user can remove any email recipient from the Recipient List.

### **DATABASE SETUP**

This is where you can edit the Database Configuration that was set up during the installation process.

| RevGuard  | database configuration                 | Local recor | der database configur | ation           |
|-----------|----------------------------------------|-------------|-----------------------|-----------------|
| Server    | IREVCORD                               | Server      | .\REVCORD             | - (149) (       |
| Database  | RevShield                              | Database    | voicerec              |                 |
| Username  | sa                                     | Username    | sa                    |                 |
| Password  | *****                                  | Password    | ****                  |                 |
| ā<br>(=   | Test connection                        |             |                       | Test connection |
| RevWatch  | integration                            | 1           |                       |                 |
|           | ntegrate with RevWatch                 | _           |                       |                 |
| Path http | s://test.revwatch.revcord.com/RevWatch | Help        | Save settings         | Cancel          |

#### Sample Screenshot

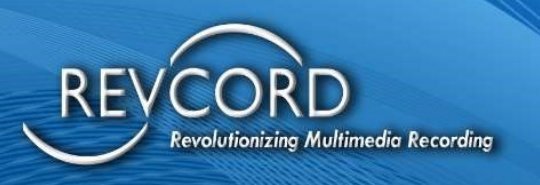

## REVGUARD REMOTE VIEWER SERVICE AGENT (REVREMOTE)

This is where you can edit the RevGuard Remote Viewer Service Agent (RevRemote) details that were set up during the installation process.

| Uniqueld | 94EBD492-251F-4A | C3-9141-481732F56FC9-00330-6 | 30000-00000-AA411 |
|----------|------------------|------------------------------|-------------------|
| Nodeld   | Load from file   |                              |                   |
| Status   | OFF              | ON                           |                   |
|          |                  | 10.000                       |                   |
|          |                  |                              |                   |
|          |                  | Save                         | Cancel            |

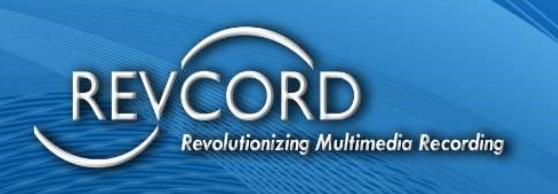

## **TCP SETTINGS**

From here the user can set up the server's TCP connection information.

| RevShield                                                                        | Provider Test                                                         | $\odot \bullet @ \ominus \otimes$                           |
|----------------------------------------------------------------------------------|-----------------------------------------------------------------------|-------------------------------------------------------------|
| ADD ALARM<br>CONTRALARM<br>UELETIC ALARM<br>MAILS ALERTS<br>DATABASE<br>DATABASE | CPU Usage ► Core: _Total       > 90 % for 4 mins.         Memory Usar | eriodic 3600 seconds.<br>Iration 1 hours. Periodic 1 hours. |
| HELP                                                                             | Save Cencel                                                           | Activate Windows                                            |

www.RevCord.com

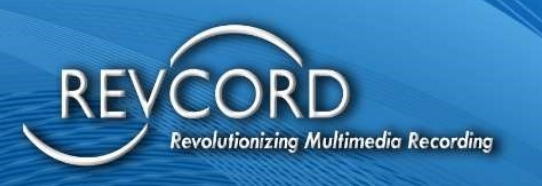

## **HEARTBEATS**

The user can set heartbeat durations to RevWatch from here.

| RevShield      | Provider Test                                      | Ord                              |
|----------------|----------------------------------------------------|----------------------------------|
| Ô              | CPU Usage ► Core: _Total > 90 % for 4 mins.        |                                  |
|                | Memory Usage > 90 % for 4 mins.                    |                                  |
| EDITALARIA     | Drive Usage ► C:\ < 10 % for 4 mins.               |                                  |
|                | Service Moni 🕖 RevWatch heartbeats duration        |                                  |
|                | Channel - Ur Set heartbeats duration for RevWatch. | iodic 3600 seconds.              |
| EMAILS ALERTS  | Channel Ran Hour Minutes Seconds re                | ation 1 hours. Periodic 1 hours. |
| DATABASE       |                                                    |                                  |
| ¢              | Save                                               |                                  |
|                |                                                    |                                  |
| HEARTBEATS     |                                                    |                                  |
| CONFIGURATIONS |                                                    |                                  |
| ()<br>HELP     |                                                    | Activate Windows                 |

www.RevCord.com

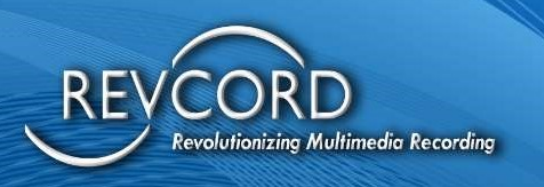

## **CONFIGURATIONS**

This feature allows you to configure additional alerts in the form of start, stop emails for alarm configured processes as well as services, resource emails, and Inactivity Schedule.

| ritical Non-Critica           | al Inactivity Schedule      |                 |              |                                   |                            |                     |  |
|-------------------------------|-----------------------------|-----------------|--------------|-----------------------------------|----------------------------|---------------------|--|
| Processes                     |                             |                 |              | Services                          |                            |                     |  |
| Process                       |                             | Critical        | ^            | Service                           |                            | Critical            |  |
| DBSplitter                    |                             |                 | MSSQL\$REVCO |                                   | ORD                        |                     |  |
| pjsip                         |                             |                 |              | NewVsRMSAge                       | ent                        | $\square$           |  |
| RevWSServer                   |                             |                 |              |                                   |                            |                     |  |
| VMBackupServ                  | /er                         | □ •             |              |                                   |                            |                     |  |
| <sup>o</sup> rocess and Se    | ervice emails               |                 |              |                                   |                            |                     |  |
| Start emails                  |                             |                 |              | Stop emails                       |                            |                     |  |
| Recent starts duration        |                             |                 |              | Critical programs                 |                            |                     |  |
| Number of starts required {3} |                             | 3               |              | Stop duration (minutes) {5}       |                            | 5                   |  |
| Within durat                  | tion (minutes) {60}         | 60              |              |                                   |                            |                     |  |
| Extended int                  | erval starts duration       |                 |              | Non-Critical programs             |                            |                     |  |
| Number of s                   | starts required {5}         | 5               |              | Stop duration (minutes) {60}      |                            | 60                  |  |
| Within durat                  | tion (hours) {168}          | 168             |              |                                   |                            |                     |  |
| Resource emai                 | ils [ CPU, Memory, Drive, N | letwork ]       |              | Periodical emai                   | ils                        |                     |  |
| Repeat email t                | imer (minutes) {120} [      | 120             |              | Repeat email timer (minutes) {60} |                            | 60                  |  |
| RevRemote Age                 | nt Configuration            |                 |              |                                   |                            |                     |  |
| Mesh Id                       | Nd6Xinm5dK\$4i\$qbYwEA      | w9hakayZKOOmj4j | 7xSj         | Mesh Server Url                   | wss://test.revwatch.revcor | d.com:444/agent.ash |  |
| Mesh Server Id                | 98EA1B1250B98A00F4989       | BB7BC15A21927E  | ADE          |                                   |                            |                     |  |

RevGuard UI is enhanced and now also provides the RevGuard Remote Viewer Service Agent (RevRemote) Configuration. The configuration values are as follows.

Server Location/ Server Url, Server Identifier/ Server Id, Mesh Id

The Configuration will be Read-Only and managed by RevGuard Remote Viewer Service Agent (RevRemote) within Patch only. If we need to move to a different server, then the next patch will update these automatically.

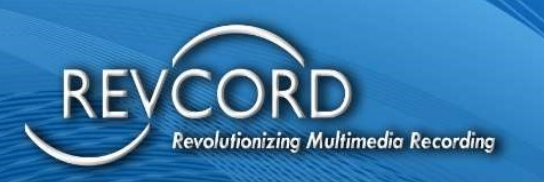

#### **Critical Non-Critical and Other Configurations**

Allows the user to configure the following processes:

- Critical Non-Critical Process
- Critical Non-Critical Services
- Process and Service Start/Stop Emails
- Resource Emails
- Periodical Emails

#### **Processes List**

From the 'Processes List' the user can select/deselect the Critical Processes and the non-selected Processes automatically configured as non-critical processes.

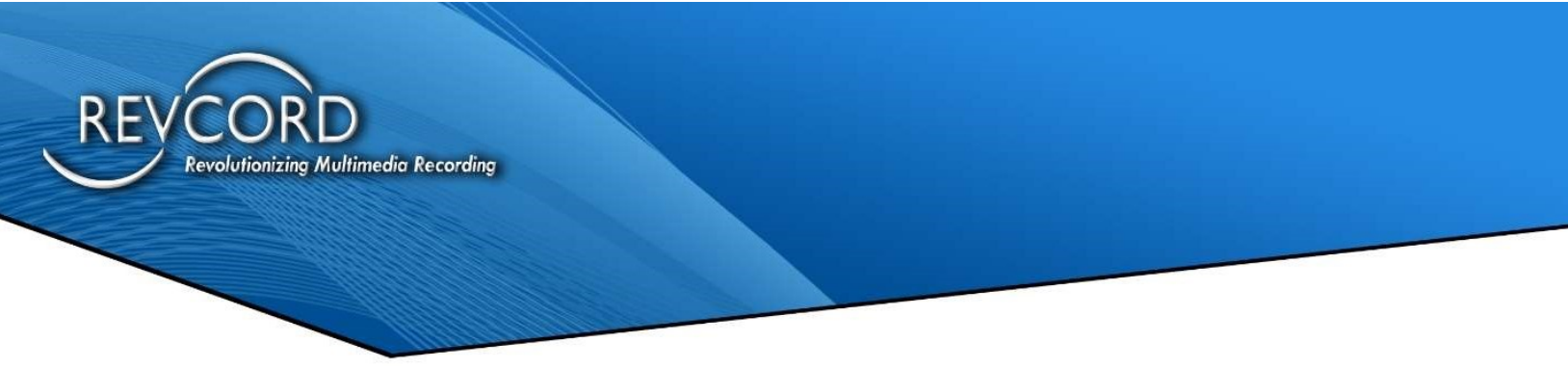

#### **Services List**

From the 'Services' List the user can select/deselect the Critical Services and the non-selected Services automatically configured as non-critical services.

| Service                               | Critical     |
|---------------------------------------|--------------|
| lewVsRMSAgent                         |              |
| /SRMSAgent                            | $\checkmark$ |
| I I I I I I I I I I I I I I I I I I I |              |
|                                       |              |
|                                       |              |

#### **Process and Service Emails Configuration**

This allows the user to configure two types of email alerts:

- 1. Start emails
- 2. Stop emails

#### **Start Emails**

From here users can configure two types of start emails:

- Recent start duration: An email will be sent if there is more than one number of starts in the specified timeframe.
- Extended intervals start duration: An email will be sent if there is more than one start in the specified timeframe.

| tart emails                       |     |
|-----------------------------------|-----|
| Recent starts duration            |     |
| Number of starts required {3}     | 3   |
| Within duration (minutes) {60}    | 60  |
| Extended interval starts duration |     |
| Number of starts required {5}     | 5   |
| Within duration (hours) {168}     | 168 |

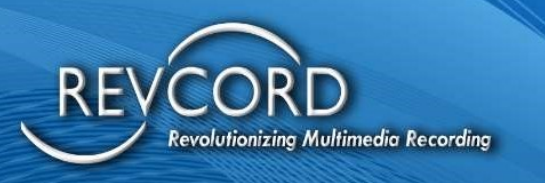

#### **Stop Emails**

From here the user can configure a stop duration after which an alert email will be sent for Critical and Non-Critical Programs separately.

| Stop duration (minutos) (5)  | 5  |
|------------------------------|----|
| Stop duration (minutes) {5}  |    |
| Ion-Critical programs        |    |
| Stop duration (minutes) (60) | 60 |

- Critical Programs: An email will be sent if the stop duration of any critical programs exceeds the specified timeframe.
- Non-Critical Programs: An email will be sent if the stop duration of any non-critical programs exceeds the specified timeframe.

#### **Resource Emails**

The user can configure the timing of resource emails which are sent every time the timer runs out. The email contains the status of the following resources:

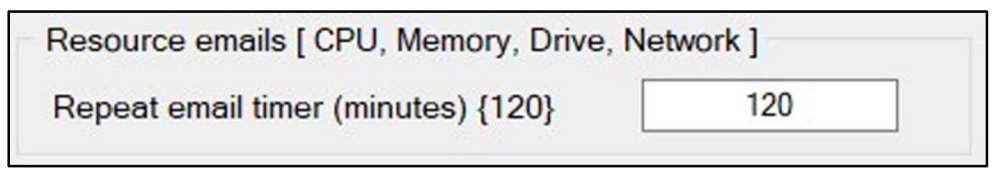

- CPU
- Memory
- Drive
- Network

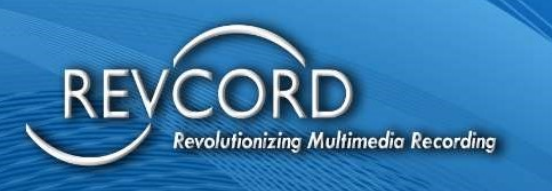

#### **Periodic Emails**

The user can configure the timing of periodic emails sent when the timer runs out.

| Periodical emails                 |    |  |
|-----------------------------------|----|--|
| Repeat email timer (minutes) {60} | 60 |  |
| •                                 |    |  |

**Note:** {} indicates the minimum values. Values less than mentioned in {} will not generate email alerts.

#### **Inactivity Schedule Configurations**

Inactivity Schedule is a new feature implemented to prevent fake alerts during inactive times like nights and weekends. The user can create a personalized schedule for the Server according to the possible Inactive time. Then during the time for which Inactivity schedules are configured, inactivity alerts are not generated by RevGuard.

The following types of alerts will not be sent during configured Inactivity Time.

- Channel Inactivity Alerts
- Channel Range Inactivity Alerts

| inacuvity c          | chedule              |                       |                     |
|----------------------|----------------------|-----------------------|---------------------|
| activity Schedules   |                      |                       |                     |
| Schedule Name        | Schedule Description | Inactivity Start Time | Inactivity End Time |
| chedule via RevGuard | Details              | 17:09:32              | 18:09:32            |
|                      |                      |                       |                     |
|                      |                      |                       |                     |

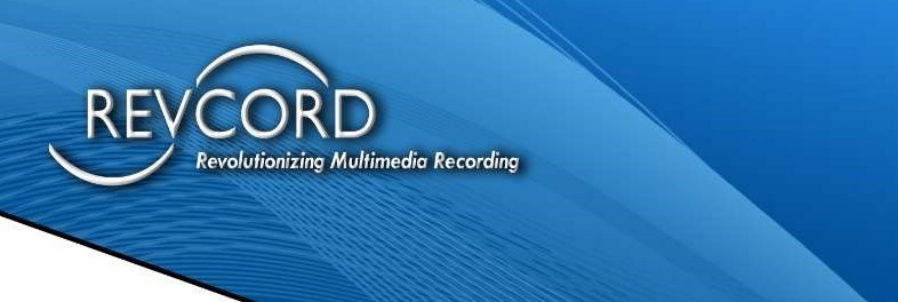

#### **Add Inactivity Schedule**

The configured Inactivity Schedule will be displayed on the screen. Please follow the steps to Add a new Inactivity Schedule.

Step 1: To create an Inactivity Schedule click on 'Add'.

| Critical Non-Critical Inactivity | Schedule              |                                                                                                    |        |                     |
|----------------------------------|-----------------------|----------------------------------------------------------------------------------------------------|--------|---------------------|
| nactivity Schedules              |                       |                                                                                                    |        |                     |
| Schedule Name                    | Add Inactivity S      | chedule                                                                                                  | (X) 1e | Inactivity End Time |
| Schedule via RevGuard            | Name                  |                                                                                                    |        | 18:09:32            |
|                                  | Description           |                                                                                                    |        |                     |
|                                  | Inactivity Start Time | 00:38:35                                                                                                 | ٢      |                     |
|                                  | Inactivity End Time   | 00:38:35                                                                                                 |        |                     |
|                                  | Inactivity Type       | □ Select All<br>□ Sunday<br>□ Monday<br>□ Tuesday<br>□ Wednesday<br>□ Thursday<br>□ Friday<br>□ Saturday |        |                     |
|                                  |                       | Save                                                                                                    | Cancel |                     |
|                                  |                       |                                                                                                    |        |                     |

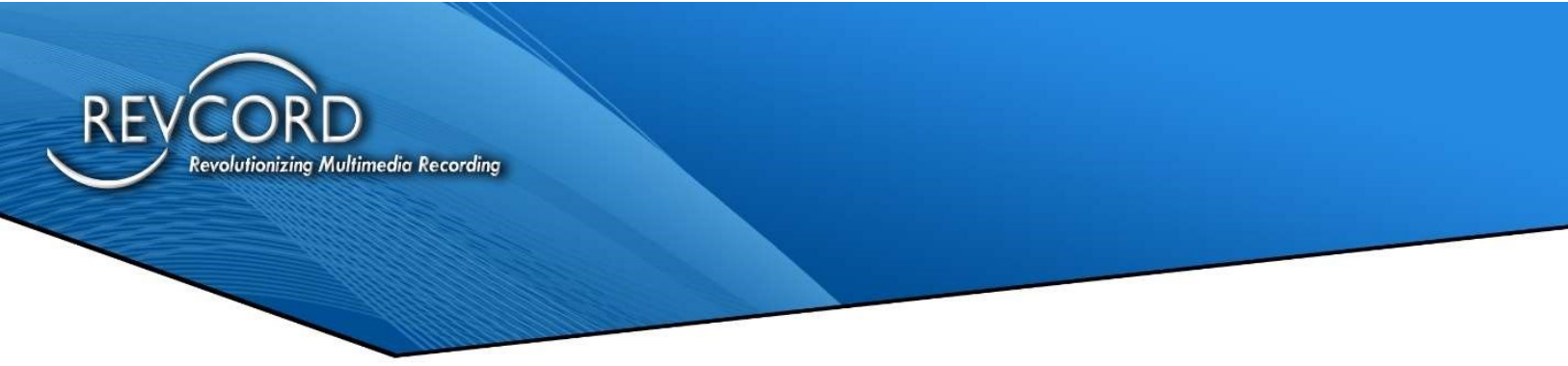

**Step 2:** Enter all the required information, Schedule Name, Schedule Description, Inactivity Start Time, Inactivity End Time, and Select Inactivity Day.

| Add Inactivity          | Schedule                                                                                                    | $\otimes$         |
|-------------------------|----------------------------------------------------------------------------------------------------|-------------------|
| Name                    | Test Schedule                                                                                                    |                   |
| Description             | Description                                                                                                    |                   |
| Inactivity Start Time   | 00:00:00                                                                                                    | \$                |
| Inactivity End Time     | 00:38:35                                                                                                    | <b></b>           |
| Inactivity Type         | <ul> <li>Select All</li> <li>Sunday</li> <li>Monday</li> <li>Tuesday</li> <li>Wednesday</li> <li>Thursday</li> <li>Friday</li> <li>✓ Saturday</li> </ul> |                   |
|                         | Save                                                                                                    | Cancel            |
| Inactivity Schedule : S | Schedule configu                                                                                                    | red Successfully. |

Step 3: Click on Save. Cancel will exit the screen.

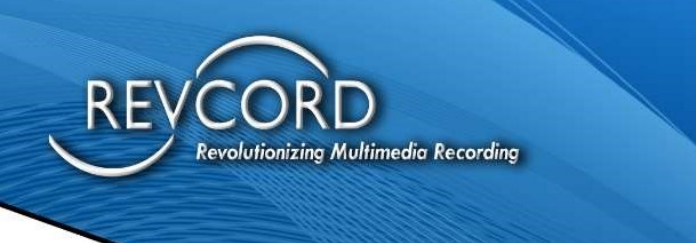

#### **Edit Inactivity Schedule**

Users can edit the pre-configured Inactivity Schedule. Please follow the steps to Edit the Inactivity Schedule.

**Step 1:** Either Double Click on 'Select' or Select the Schedule and then click 'Edit'.

|                      |                   | ,                    | Jurations             | <u> </u>            |
|----------------------|-------------------|----------------------|-----------------------|---------------------|
| ritical Non-Critical | Inactivity Schedu | ule                  |                       |                     |
| activity Schedules   |                   |                      |                       |                     |
| Schedule             | Name              | Schedule Description | Inactivity Start Time | Inactivity End Time |
| chedule via RevG     | uard              | Details              | 17:09:32              | 18:09:32            |
| est Schedule         |                   | Description          | 00:00:00              | 00:38:35            |
|                      |                   |                      |                       |                     |
|                      |                   |                      |                       |                     |
|                      |                   |                      |                       |                     |
|                      |                   |                      |                       |                     |

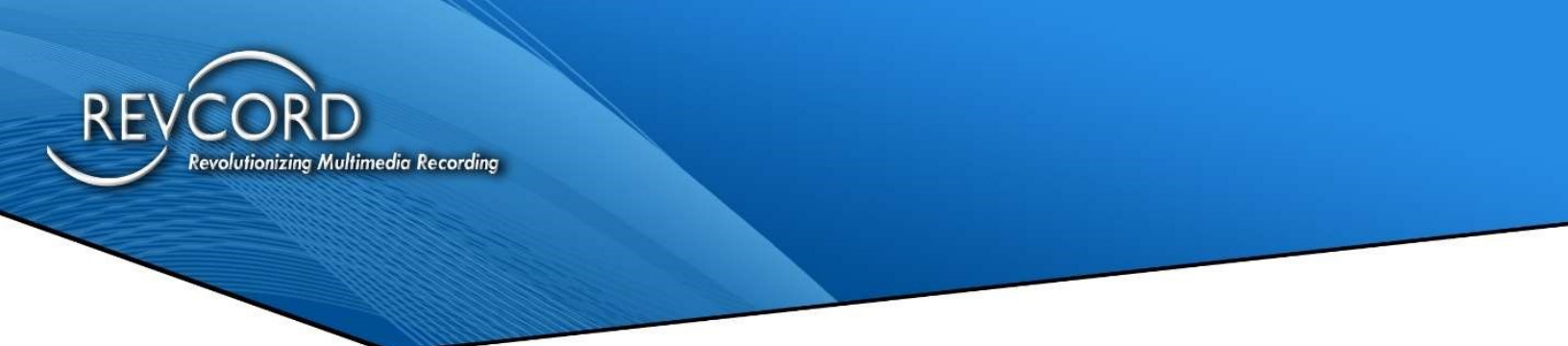

**Step 2:** Make the changes you want to make to the Schedule Details.

| Modify Inactivi            | ty Schedule                                                                              | $\otimes$             |
|----------------------------|------------------------------------------------------------------------------------------|-----------------------|
| Name                       | Test Schedule                                                                            |                       |
| Description                | Description Chan                                                                         | iged                  |
| Inactivity Start Time      | 00:00:00                                                                                 | ÷                     |
| Inactivity End Time        | 00:38:35                                                                                 | \$                    |
| Inactivity Type            | Select All<br>Sunday<br>Monday<br>Tuesday<br>Wednesday<br>Thursday<br>Friday<br>Saturday |                       |
|                            | Save                                                                                     | Cancel                |
| Inactivity Schedule : Sele | ected Schedule mo                                                                        | odified successfully. |

Step 3: Click on Save. Then Cancel to Exit.

#### **Remove Inactivity Schedule**

Users can also remove the Inactivity Schedule. Please follow the steps below to remove the Inactivity Schedule.

**Step 1:** Select the Schedule that you want to Remove.

| Critical Non-Critical Inactiv | ity Schedule         |                       |                     |
|-------------------------------|----------------------|-----------------------|---------------------|
| nactivity Schedules           |                      |                       |                     |
| Schedule Name                 | Schedule Description | Inactivity Start Time | Inactivity End Time |
| Schedule via RevGuard         | Details              | 17:09:32              | 18:09:32            |
| est Schedule                  | Description Changed  | 00:00:00              | 00:38:35            |
|                               |                      |                       |                     |
|                               |                      |                       |                     |
|                               |                      |                       |                     |
|                               |                      |                       |                     |
|                               |                      |                       |                     |
|                               |                      |                       |                     |
|                               |                      |                       |                     |
|                               |                      |                       |                     |
|                               |                      |                       |                     |
|                               |                      |                       |                     |
|                               |                      |                       |                     |
|                               |                      |                       |                     |
|                               |                      |                       |                     |

www.RevCord.com

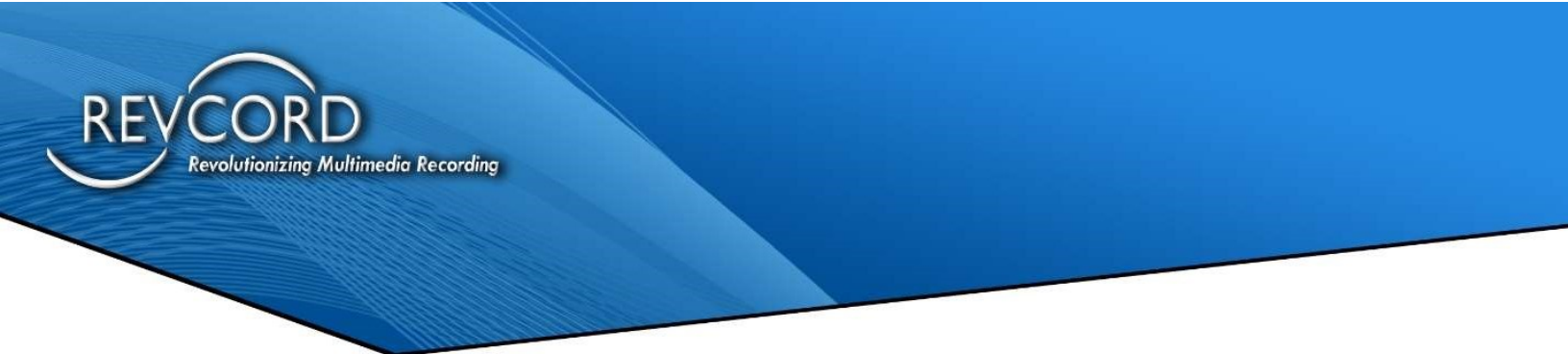

Step 2: Click on Remove.

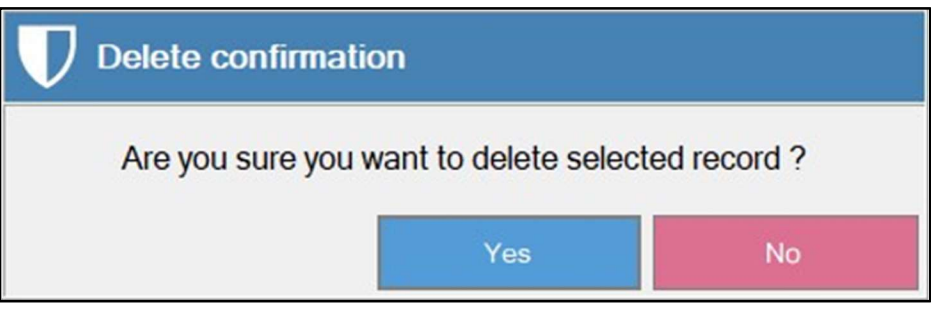

Step 3: Click on Yes.

## HELP

Provide the version details of your RevGuard software to our support team at

support@record.com or visit

https://support.revcord.com/portal/en/newticket to submit a support request.